# **Blog PUCP** ¿Cómo personalizar el tema *The-Huxley* en un blog?

Para comenzar a personalizar su blog haga clic en la sección "Apariencia", ubicada en la barra lateral izquierda del Escritorio; luego, haga clic en "Personalizar" para acceder a la página de personalización.

| 0           | 🔎 Mis sitios 🛛 📸       | blog de pruebas de Carlo 🏾 📮            | 0 🕂 Nuevo Borrar caché                                        |                                        |   |
|-------------|------------------------|-----------------------------------------|---------------------------------------------------------------|----------------------------------------|---|
| •           | Escritorio             | Escritorio                              |                                                               |                                        |   |
| Inic<br>Mis | <b>cio</b><br>s sitios | Bienvenido a V                          | WordPress                                                     |                                        |   |
| *           | Entradas               | Estamos preparan                        | do algunos enlaces para que pueda                             | is comenzar:                           |   |
| 91          | Medios                 | Seleccione la                           |                                                               | Siguientes pasos                       |   |
|             | Páginas                | onción                                  |                                                               | 📔 Escribe tu primera entrada en el blo | g |
|             | Comentarios            | "Apariencia".                           | itio                                                          | + Añade una página Sobre mí            |   |
|             | Simple Links           |                                         | completo                                                      | Ver tu sitio                           |   |
| ۶           | Apariencia             | Temas                                   |                                                               |                                        |   |
| Ń           | Plugins                | Personalizar                            | Haga clic en                                                  | Borrador rápido                        | 4 |
| *           | Usuarios               | Widgets                                 | "Personalizar".                                               | Título                                 |   |
| s           | Herramientas           | Cabecera <sup>tion</sup>                | a con el tema Nouveau Riche.                                  | rQuá to actá parando por la caboas?    |   |
| 89          | Ajustes                | Fondo                                   |                                                               | ¿que le esta pasando por la cabeza?    |   |
| ×           | Subscriptions          | Actividad                               | *                                                             |                                        |   |
| 0           | Cerrar menú            | Publicaciones recientes                 | 5                                                             | Solo guardar                           |   |
|             |                        | Hoy, 9:54 pm<br>http://www.danipasadas. | Prueba de texto actual copiado de:<br>.com/php/wampserver.php | 2010 Past rai                          |   |
|             |                        | Hoy, 9:50 pm                            | Los tweaks de la vida                                         | Noticias de WordPress                  |   |

SOS

DIA

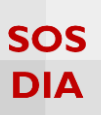

#### Personalizar el blog

En la página de personalización podrá ver los cambios que realice en su blog antes de que estos sean publicados.

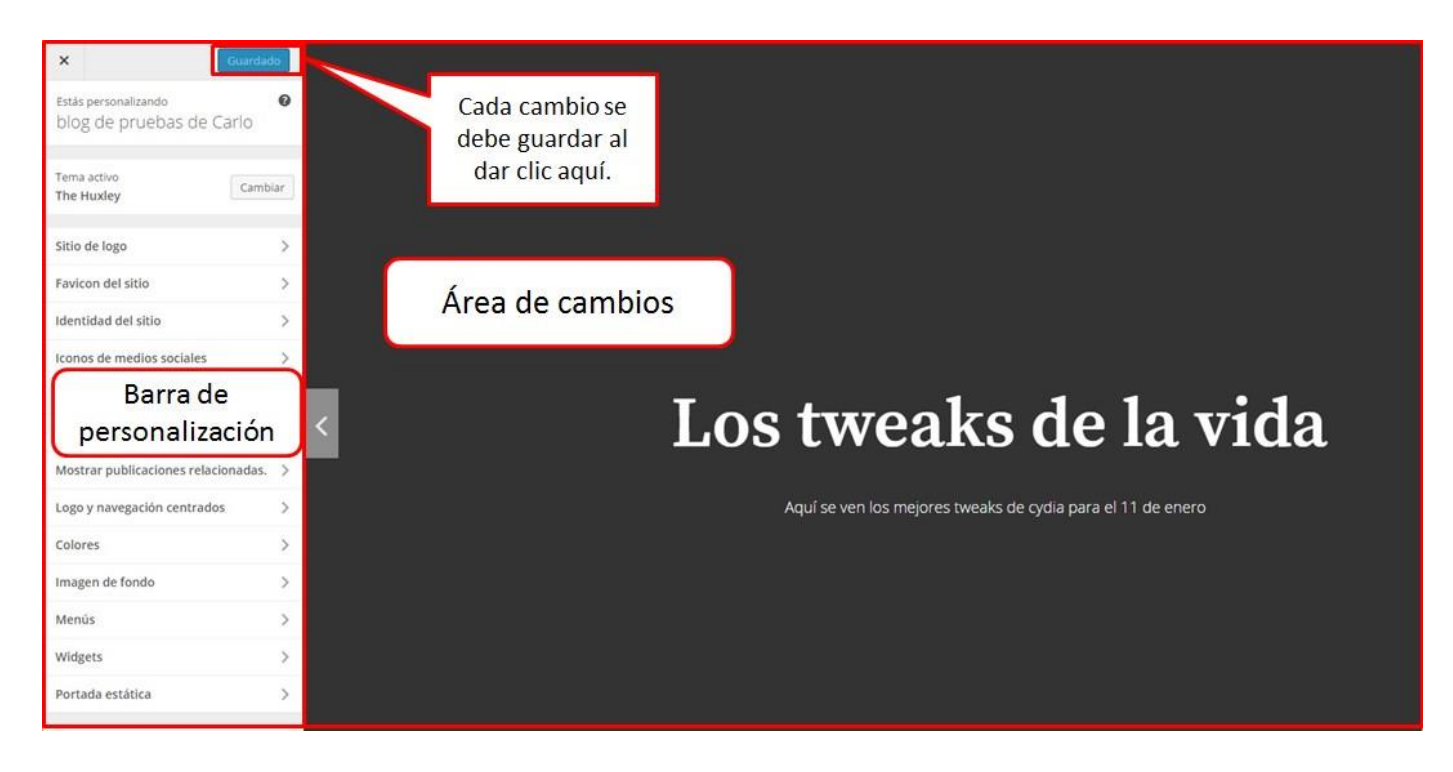

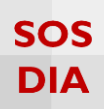

#### Logo del sitio

Haga clic en la sección "Sitio de logo" para cambiar el logo del blog.

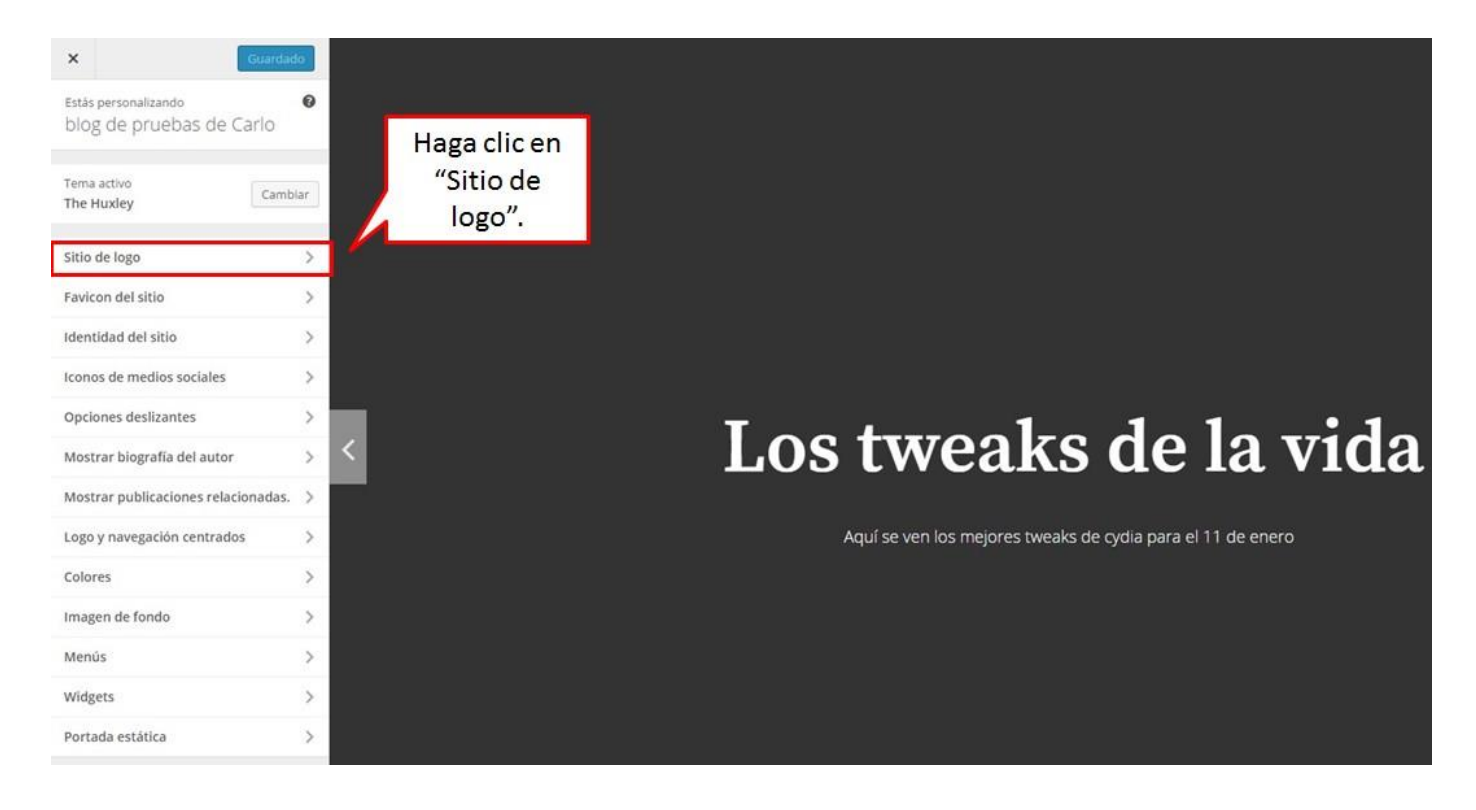

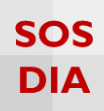

Se mostrarán las opciones para agregar un logo o modificarlo en caso de tener uno.

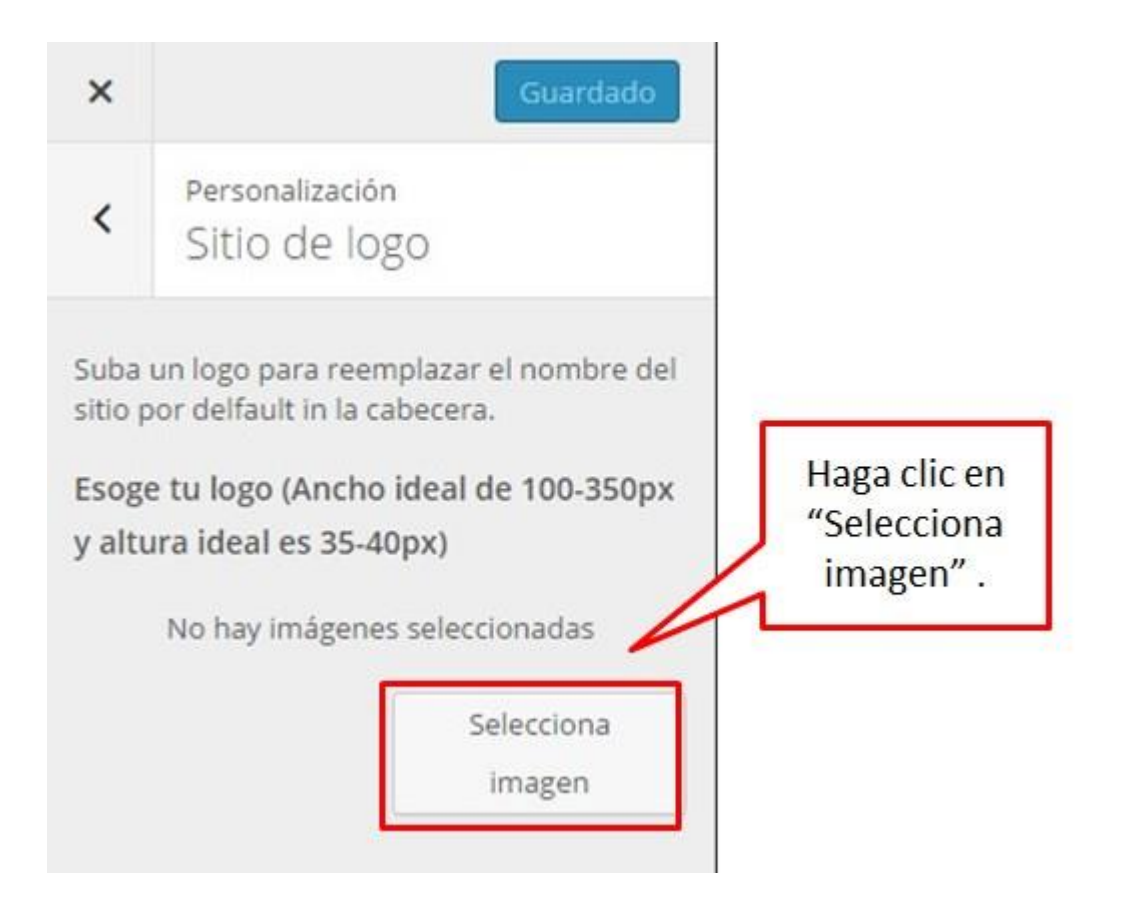

#### Se abre una pantalla para escoger el logo.

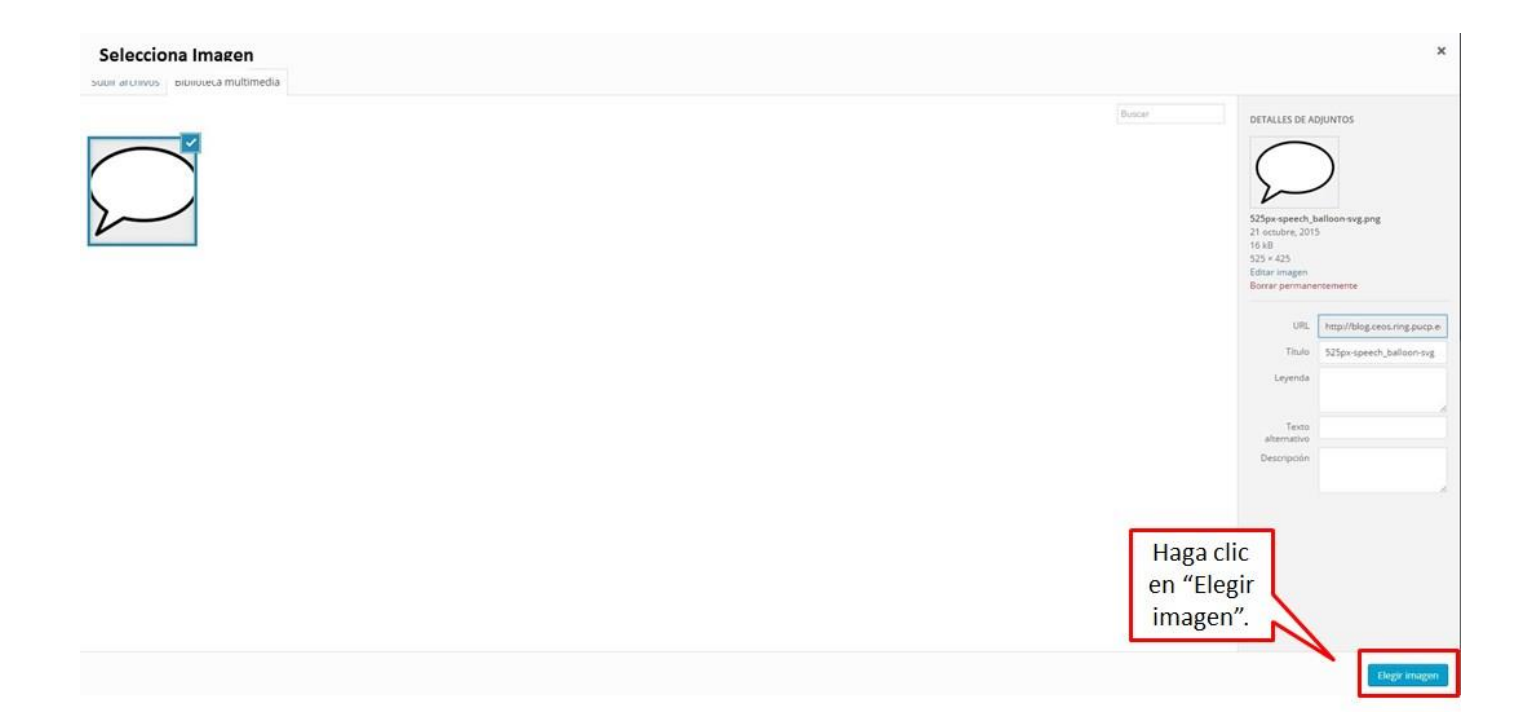

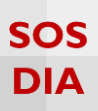

#### Una vez elegido el logo, este se muestra en la pantalla de inicio debajo del slider del blog.

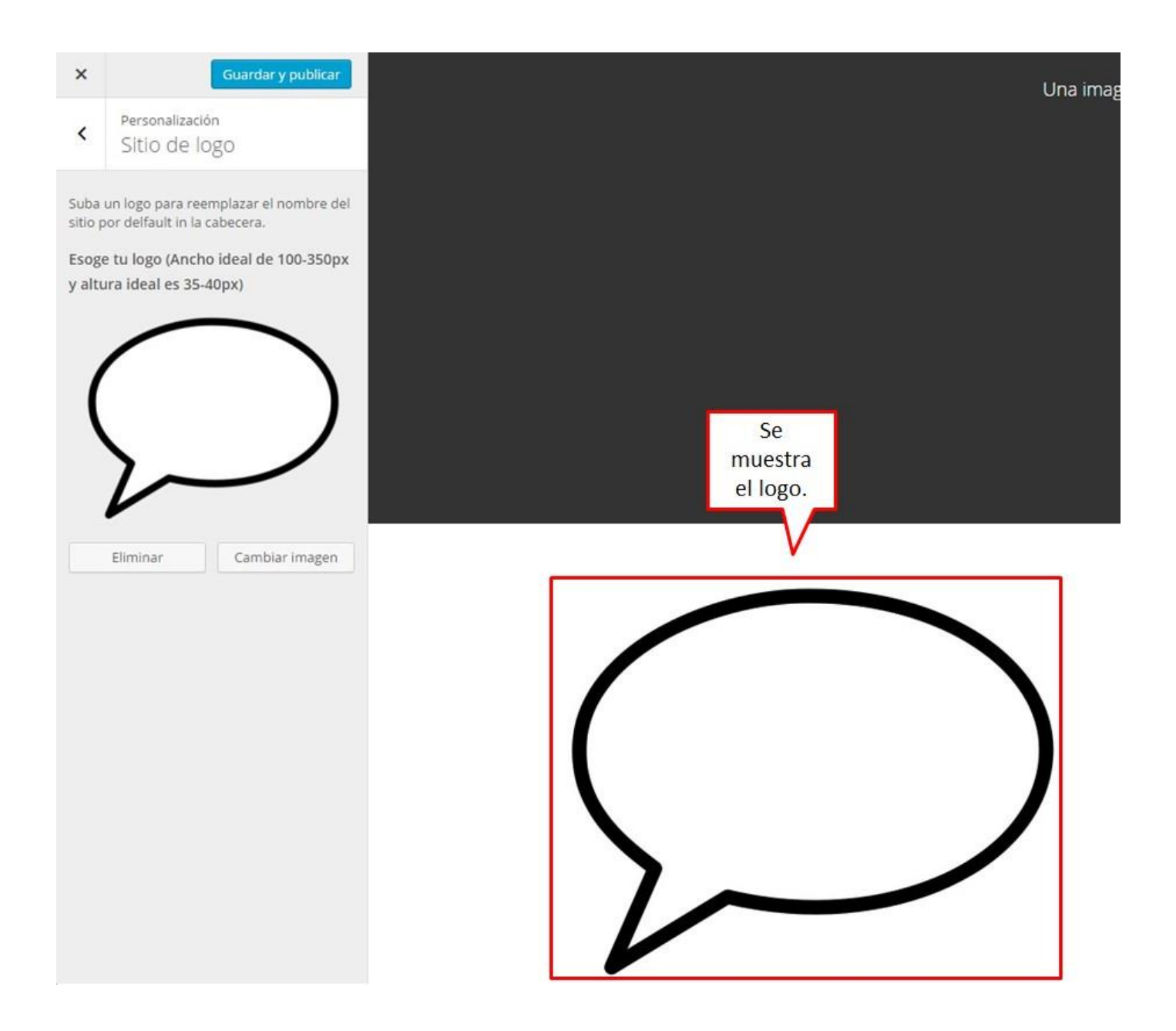

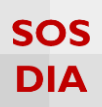

#### Favicon del sitio

Haga clic en la sección "Favicon del sitio" para empezar a cambiar el ícono del sitio.

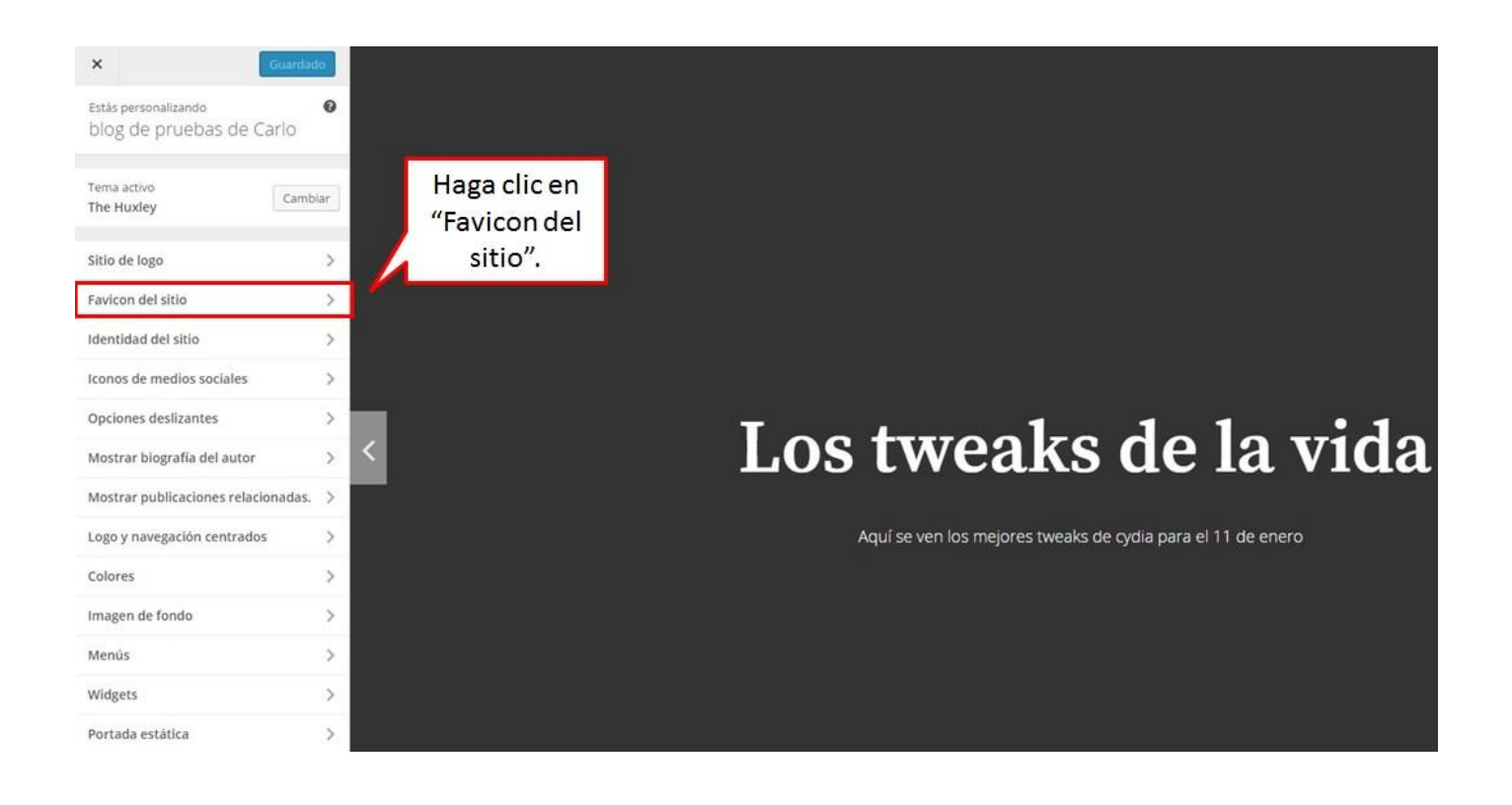

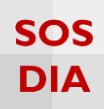

En "ícono del sitio" se puede cambiar el ícono que se muestra en el explorador.

| < Personalización<br>Favicon del s        | sitio            | al inicio del                                           |
|-------------------------------------------|------------------|---------------------------------------------------------|
|                                           |                  | nombre.                                                 |
| ube un favicon<br>scoge tu favicon (anche | o v altura ideal |                                                         |
| s 16x16 o 32x32)                          | eleccionadas     | Haga clic en "Elegi<br>archivo" para escog<br>el ícono. |

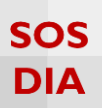

#### Se mostrará una pantalla donde podrá elegir una imagen de su biblioteca o subir una imagen nueva.

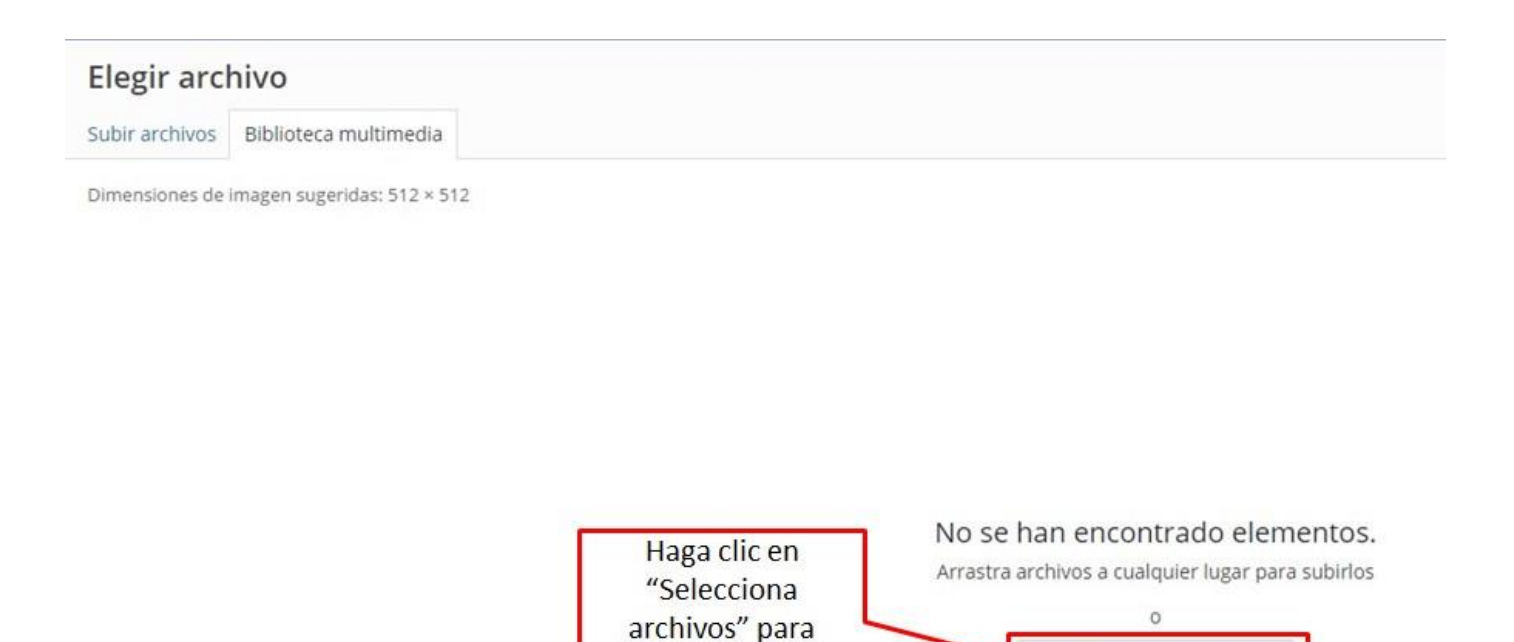

escoger el ícono.

**Blog PUCP** 

Selecciona archivos

Tamaño máximo de archivo: 50 MB. Dimensiones de imagen sugeridas: 512 × 512

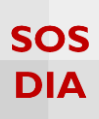

Se muestra esta pantalla en caso de tener imágenes, en otro caso se sube una imagen y se direcciona a esta pantalla.

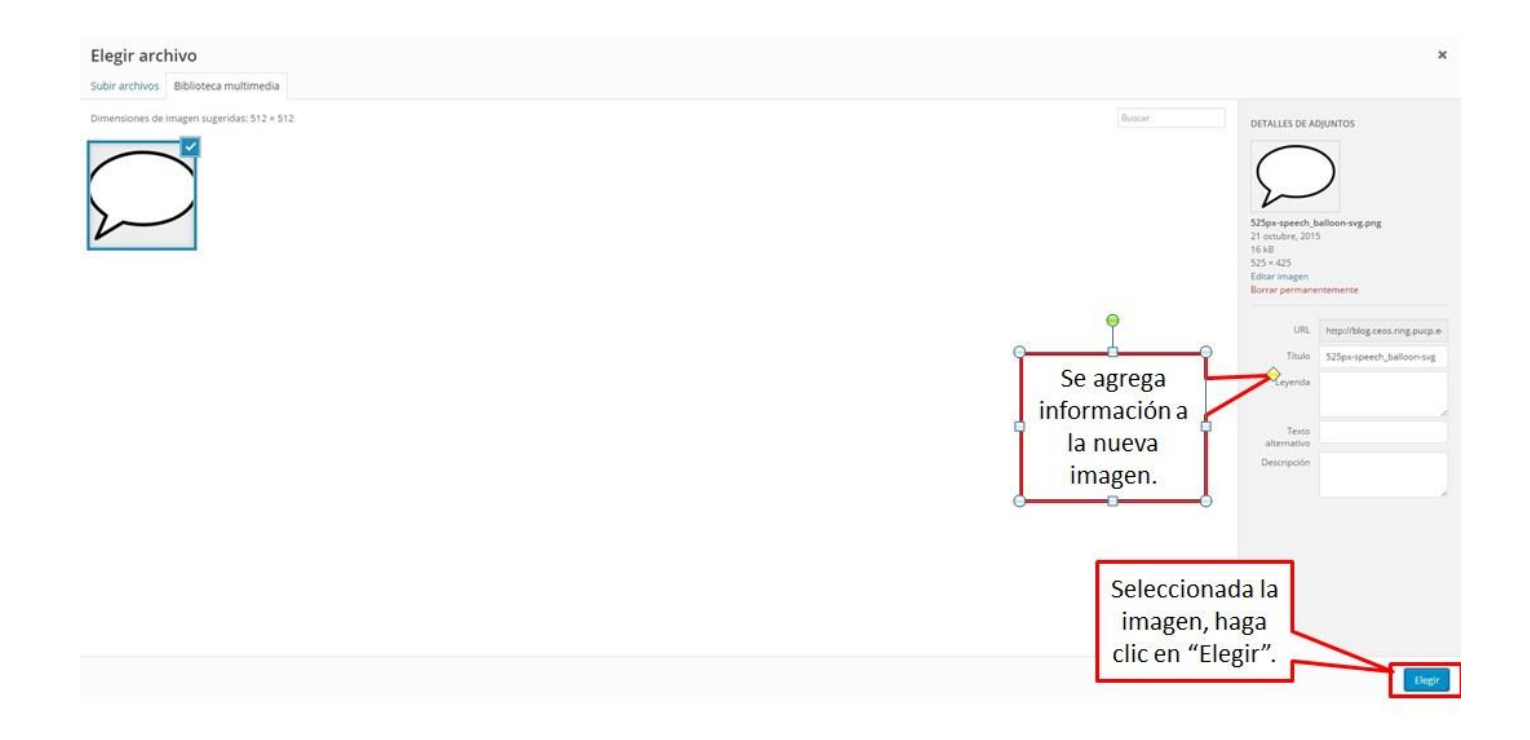

Una vez seleccionada la imagen para el ícono se procede a recortar la imagen.

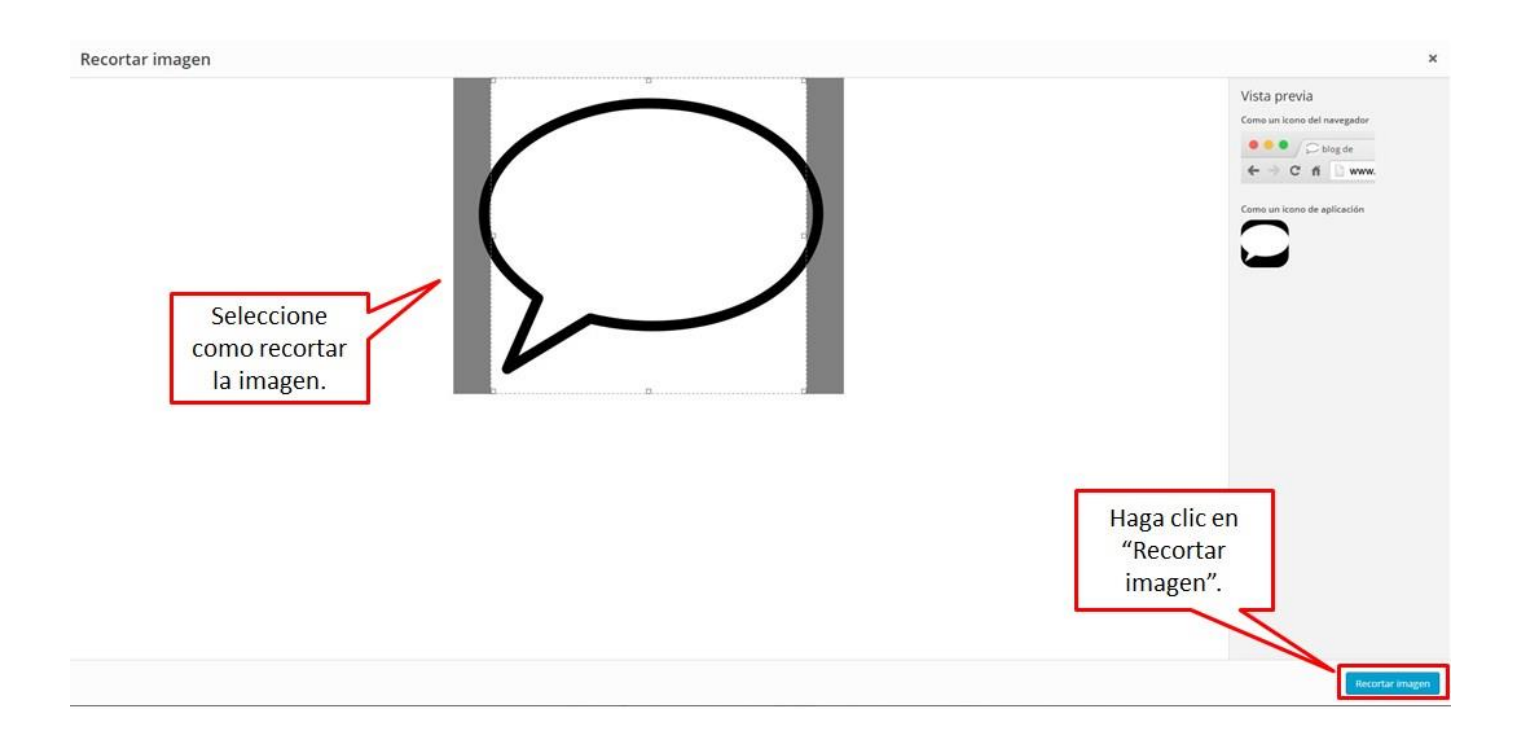

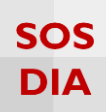

Luego se muestra la imagen que seleccionó.

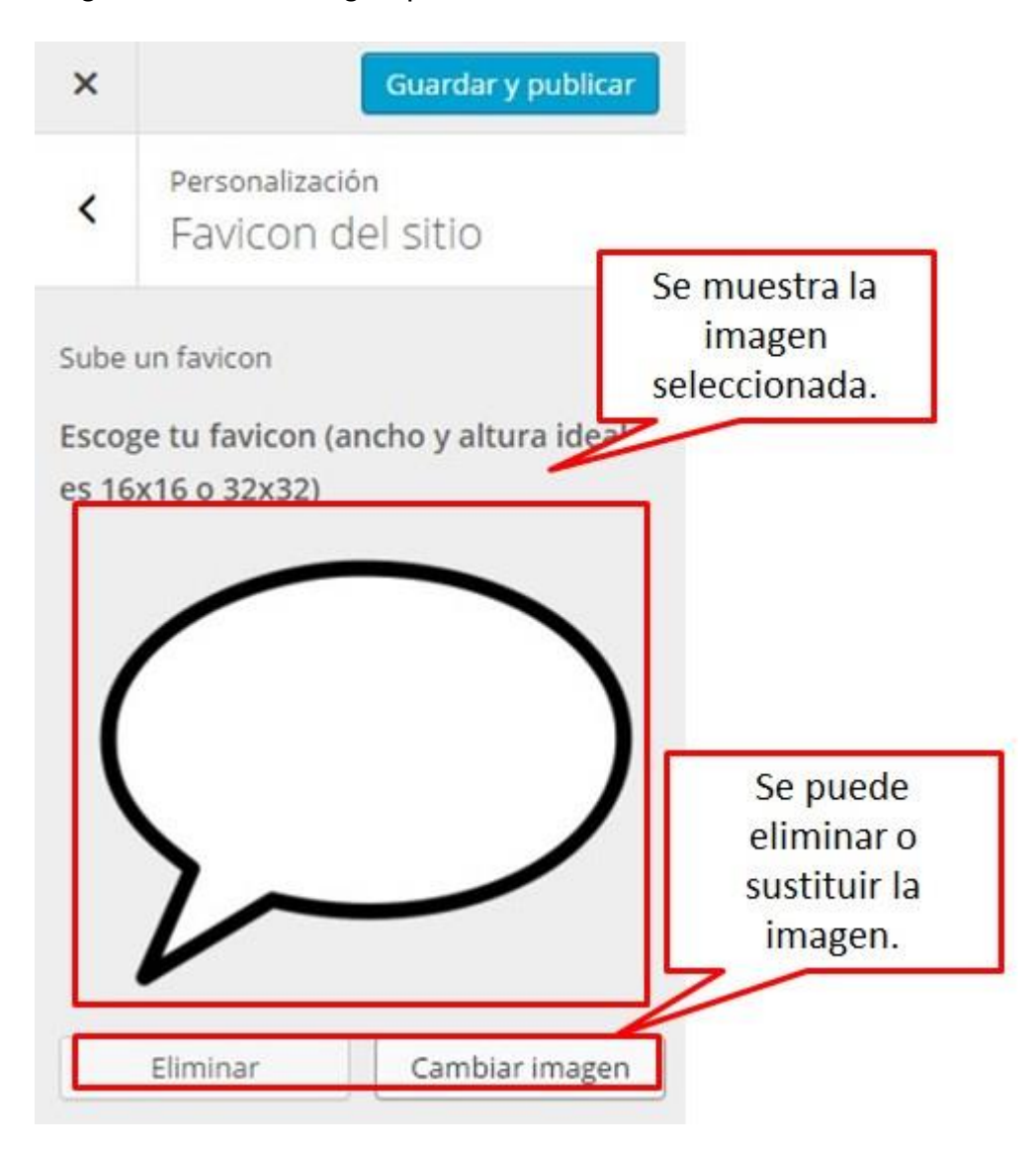

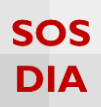

Finalmente se muestra el resultado.

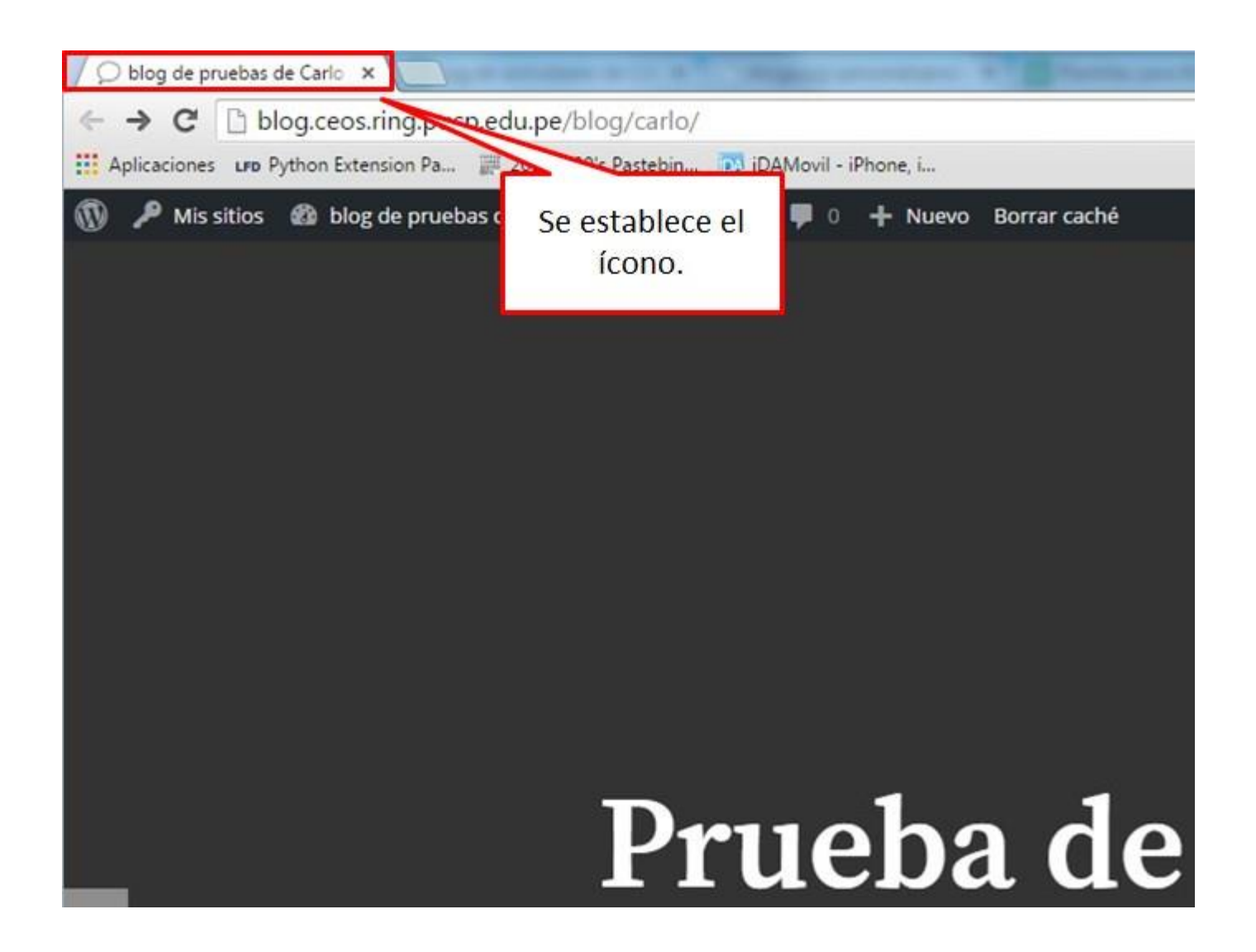

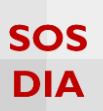

#### Identidad del sitio

Haga clic en la sección "Identidad del sitio" para empezar a cambiar el título, la descripción corta y el ícono del sitio.

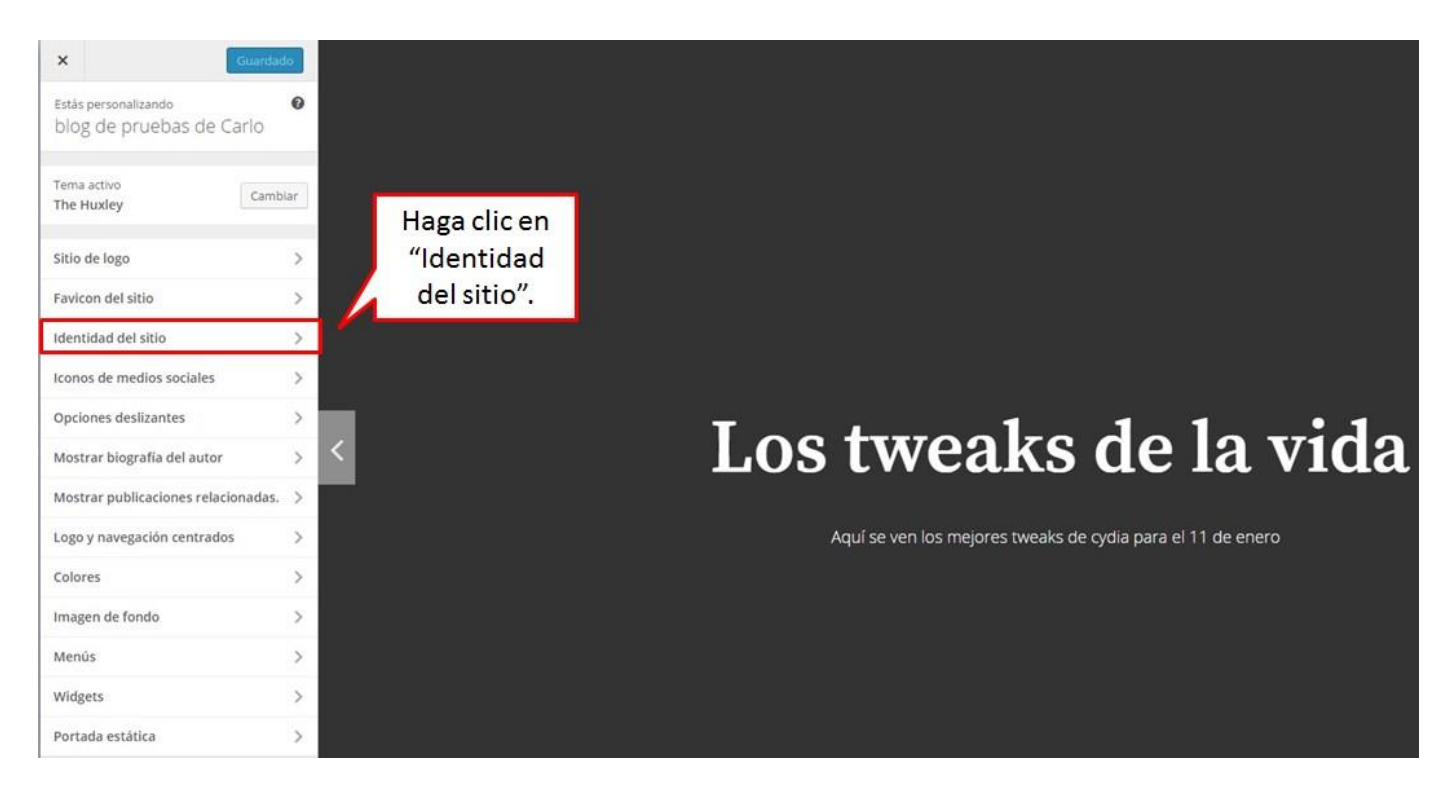

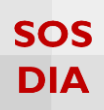

#### Una vez hecho eso, se mostrarán las opciones para modificar la identidad del sitio.

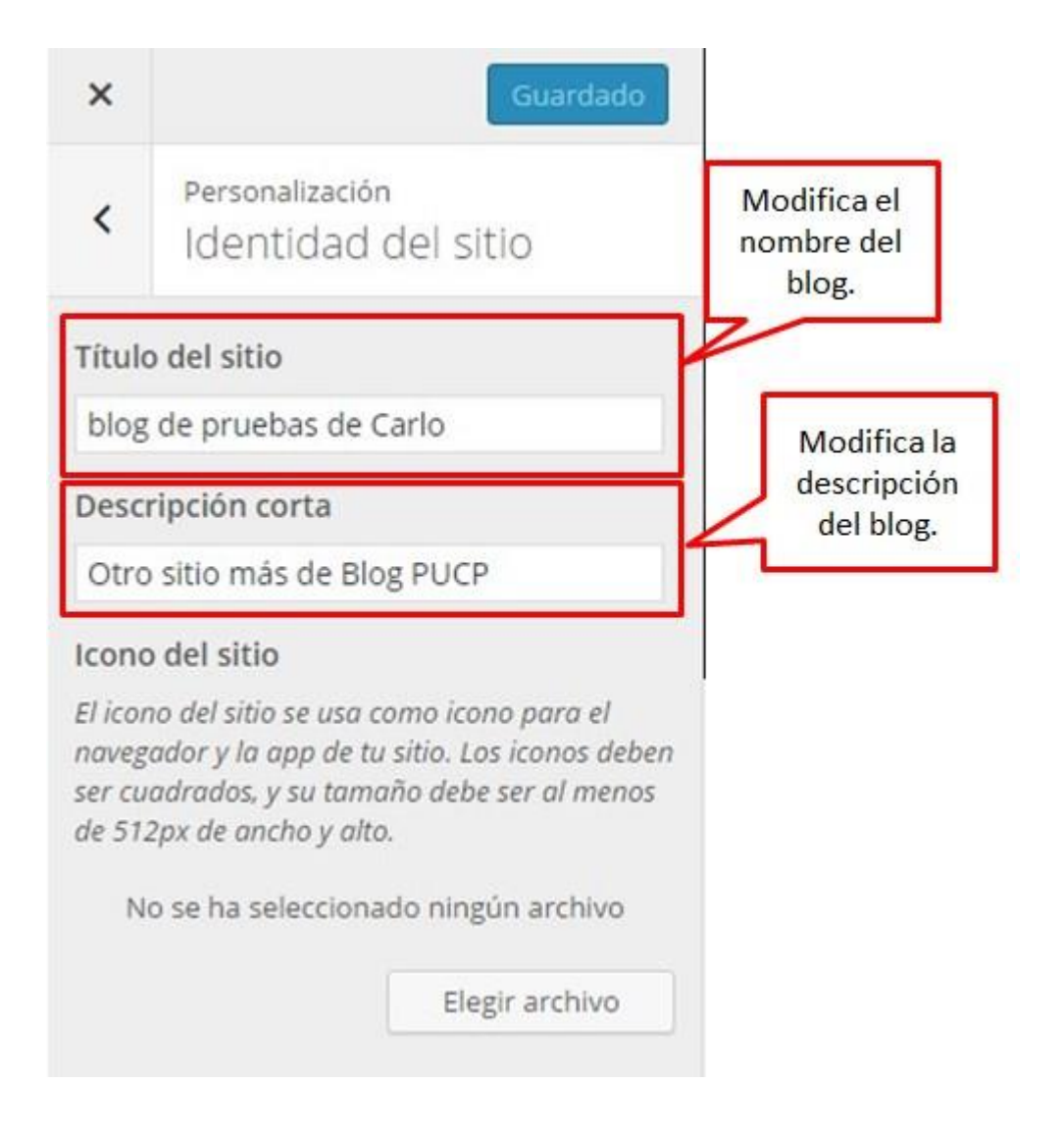

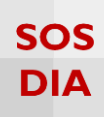

En "ícono del sitio" se puede cambiar el ícono que se muestra en el explorador.

| ×                                    | Guardar y publicar                                                                                              | Se muestra el                                |
|--------------------------------------|----------------------------------------------------------------------------------------------------|----------------------------------------------|
| <                                    | Personalización<br>Identidad del sitio                                                                          | al inicio del<br>nombre.                     |
| Títul                                | o del sitio                                                                                                    |                                              |
| blog                                 | g de pruebas de Carlo                                                                                           |                                              |
| Desc                                 | ripción corta                                                                                                   |                                              |
| Otro                                 | o sitio más de Blog <mark>PUCP</mark>                                                                           |                                              |
| Icond                                | o del sitio                                                                                                    |                                              |
|                                      | no del sitio se usa como icono para el                                                                          | Haga clic en "Elegir<br>archivo" para escoge |
| El icor<br>naveg<br>ser cu<br>de 51. | gador y la app de tu sitio. Los iconos deben<br>iadrados, y su tamaño debe ser al menos<br>2px de ancho y alto. | el ícono.                                    |

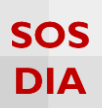

#### Se mostrará una pantalla donde podrá elegir una imagen de su biblioteca o subir una imagen nueva.

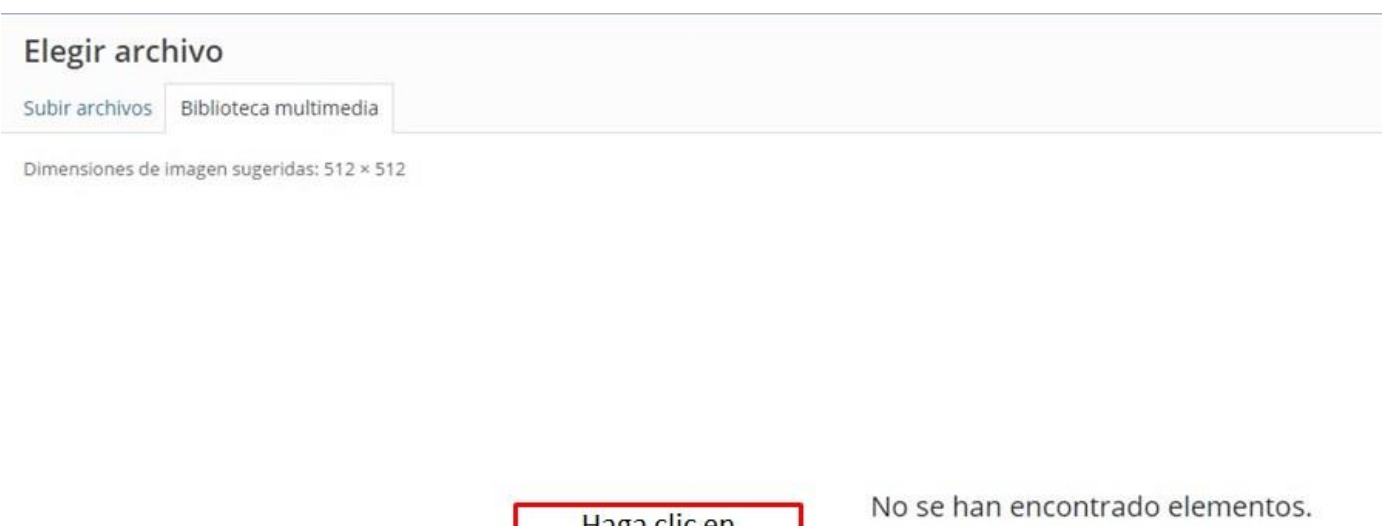

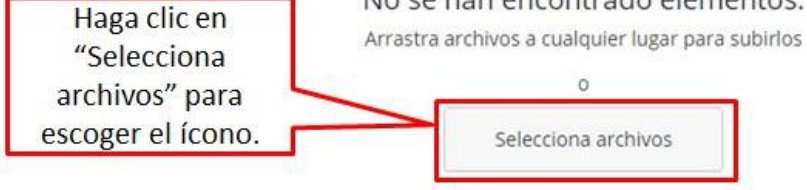

Tamaño máximo de archivo: 50 MB. Dimensiones de imagen sugeridas: 512 × 512

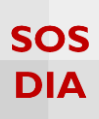

Se muestra esta pantalla en caso de tener imágenes, en otro caso se sube una imagen y se direcciona a esta pantalla.

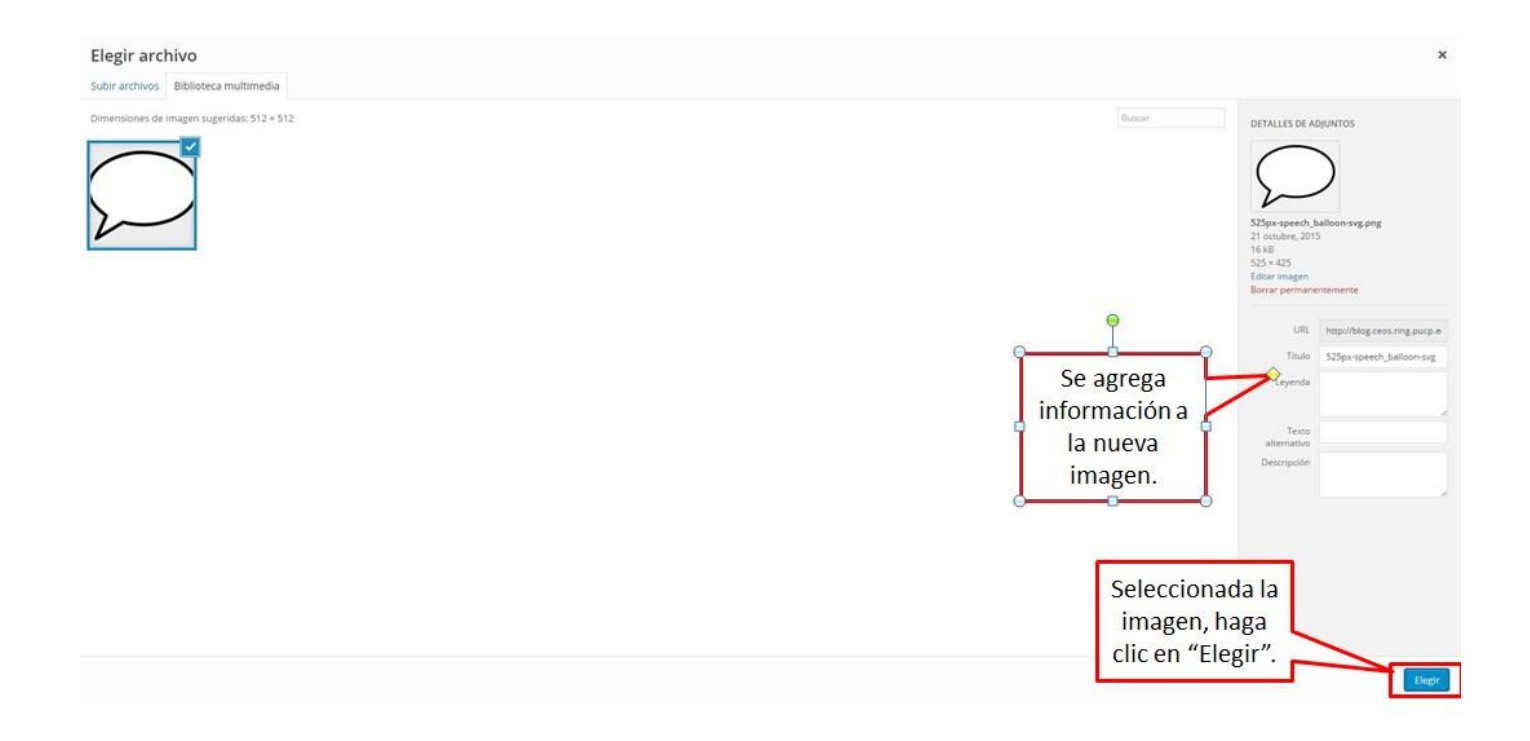

Una vez seleccionada la imagen para el ícono se procede a recortar la imagen.

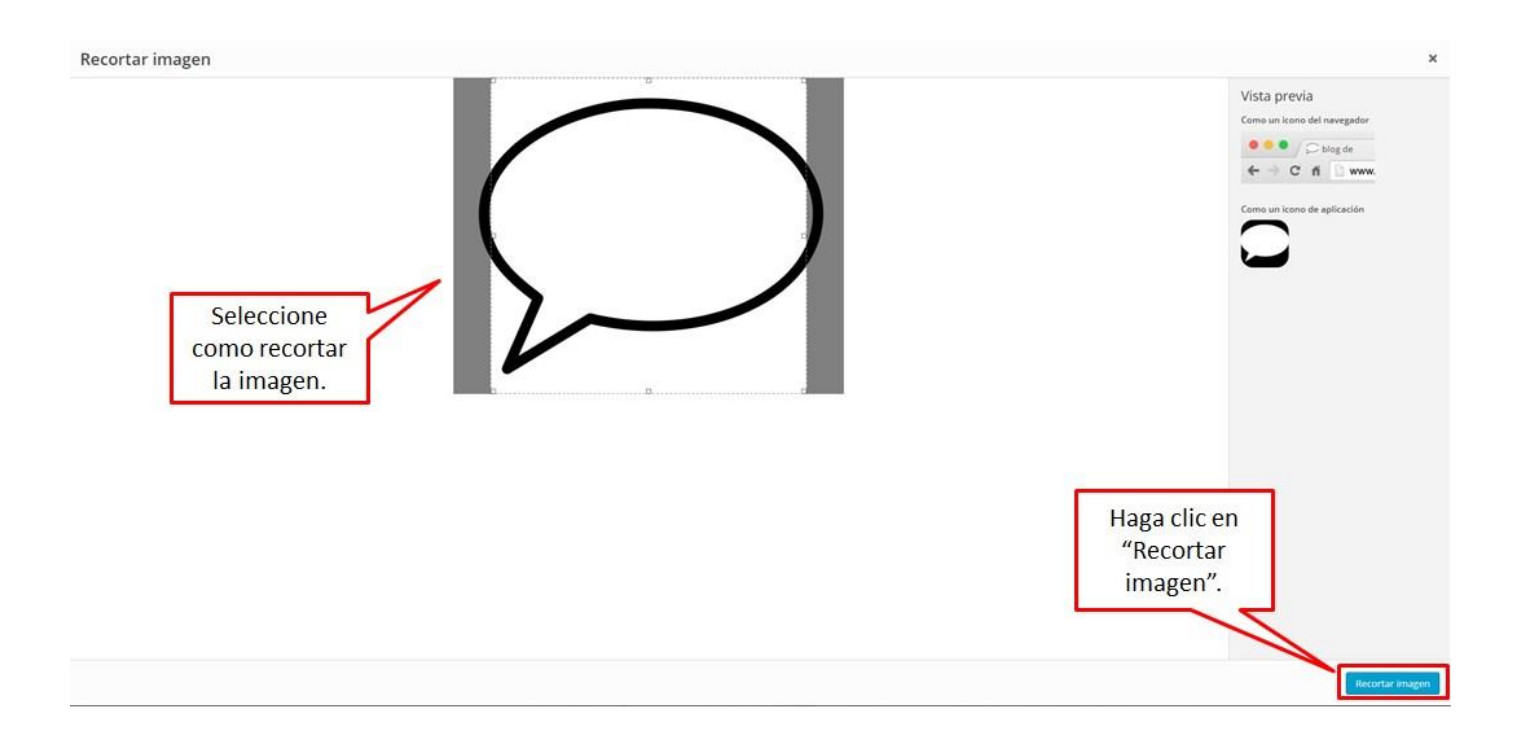

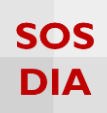

Finalmente se muestra el ícono y la imagen que seleccionó.

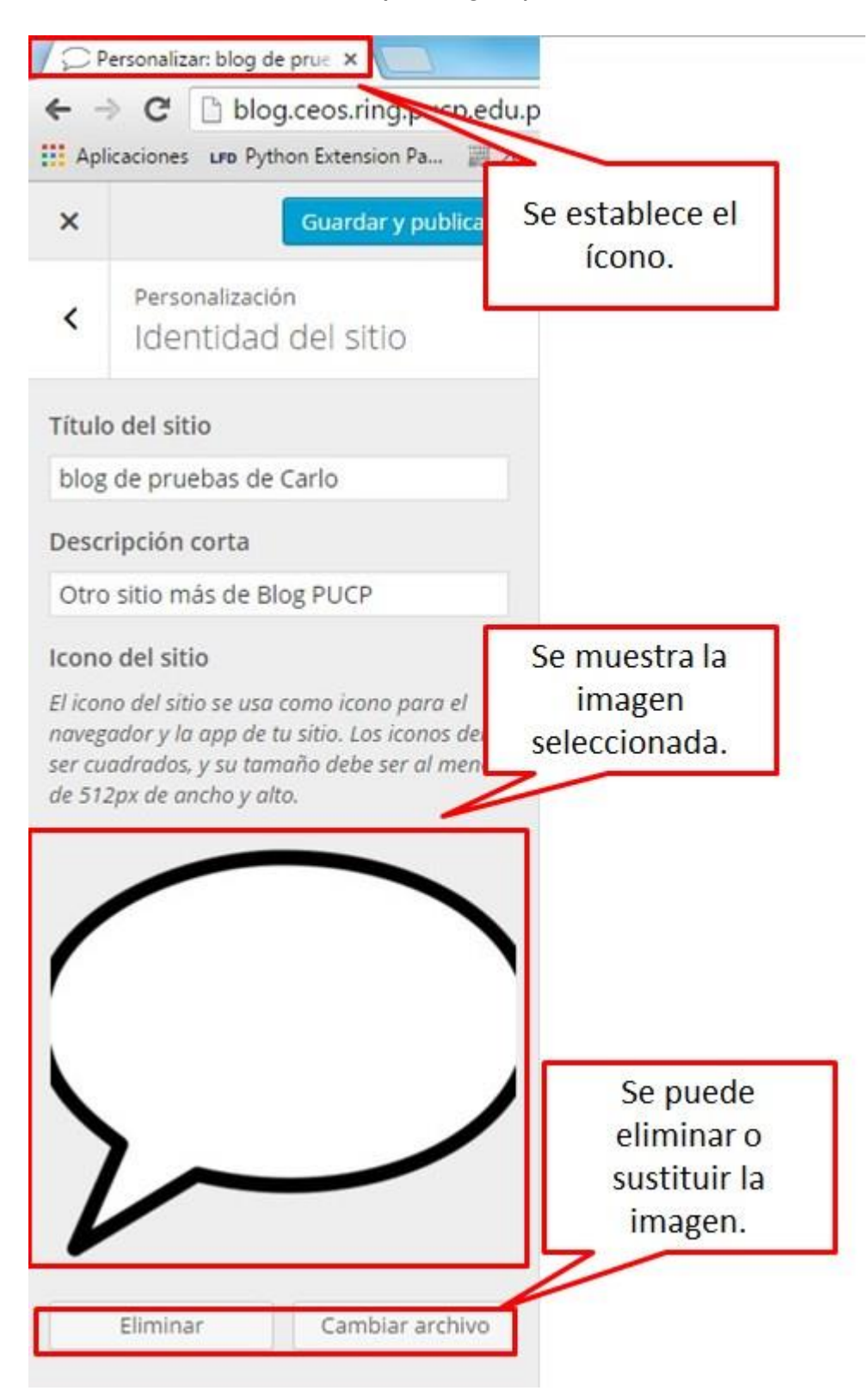

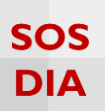

#### Íconos de medios sociales

Haga clic en la sección "Íconos de medios" para empezar a cambiar los colores utilizados en el sitio.

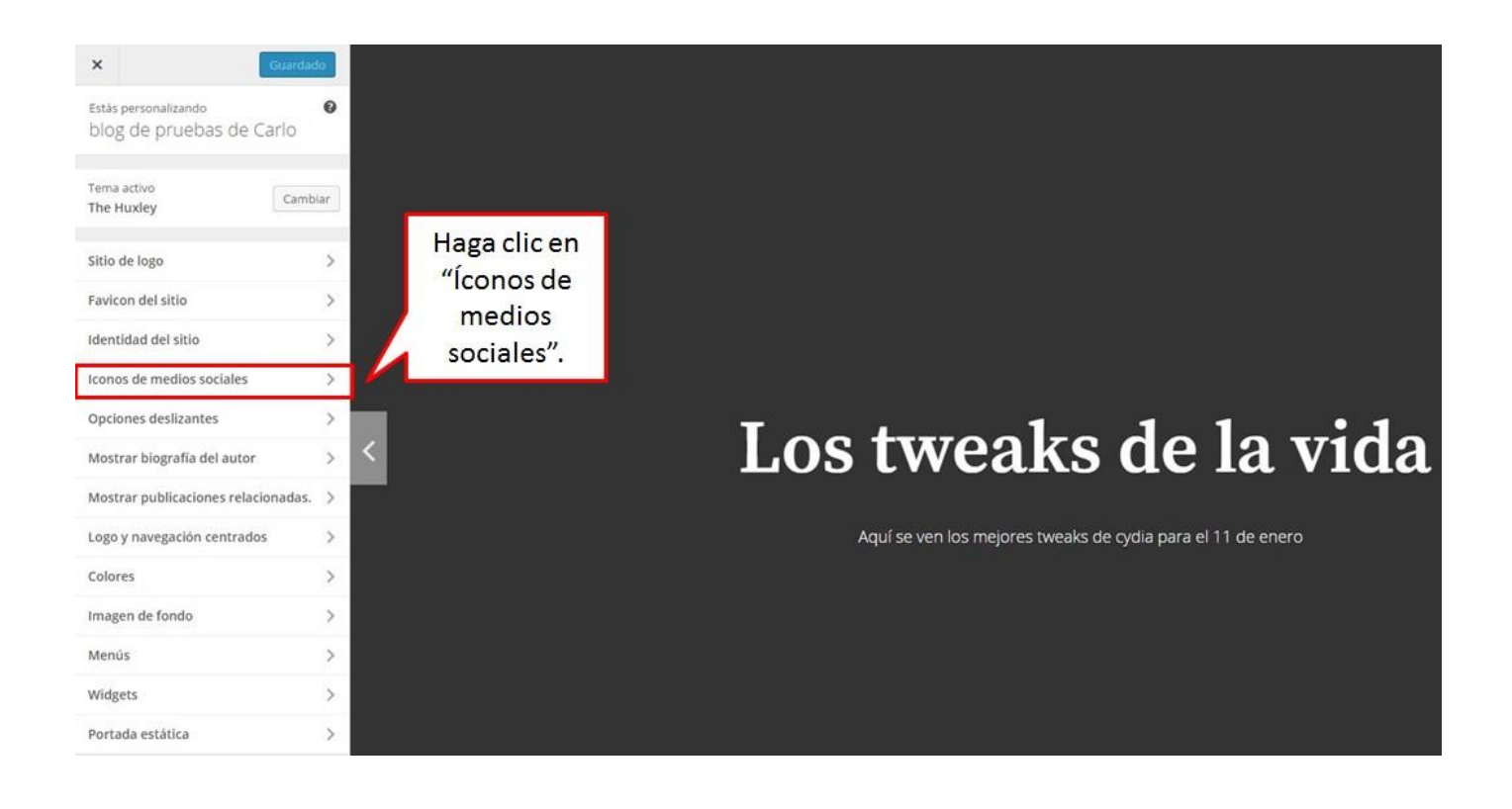

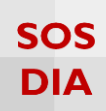

Se mostrará una lista de redes sociales disponibles.

| ×             | Guardar y publicar   |               |
|---------------|----------------------|---------------|
| Ingresa tu di | rección de facebook  |               |
| www.facebo    | ok.com/prueba1       | Agregue la    |
| Ingresa tu di | rección de twitter   | dirección de  |
| www.twitter   | .com/prueba1         | su red social |
| Ingresa tu di | rección de google+   | preferida.    |
| 1             |                      | preteriou     |
| Ingresa tu di | rección de pinterest |               |
| Ingresa tu di | rección de linkedin  |               |
| Ingresa tu di | rección de youtube   |               |
| Ingresa tu di | rección de tumblr    |               |
| Ingresa tu di | rección de instagram |               |
| Ingresa tu di | rección de flickr    |               |
| Ingresa tu di | rección de vimeo     |               |
| Ingresa tu di | rección de yelp      |               |
| Ingresa tu di | rección de RSS       |               |
| Ingresa tu di | rección de correo    |               |

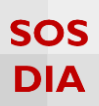

Una vez se ha agregado una dirección de red social, se mostrará su ícono en el blog.

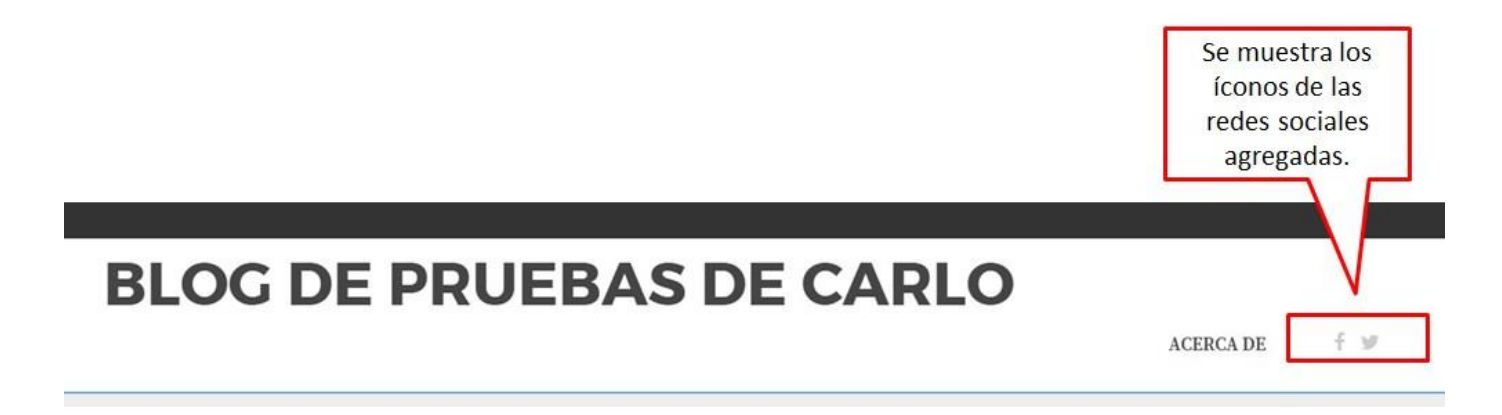

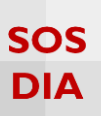

### **Opciones deslizantes**

Haga clic en la sección "Opciones deslizantes" para mostrar las opciones de la presentación deslizante inicial.

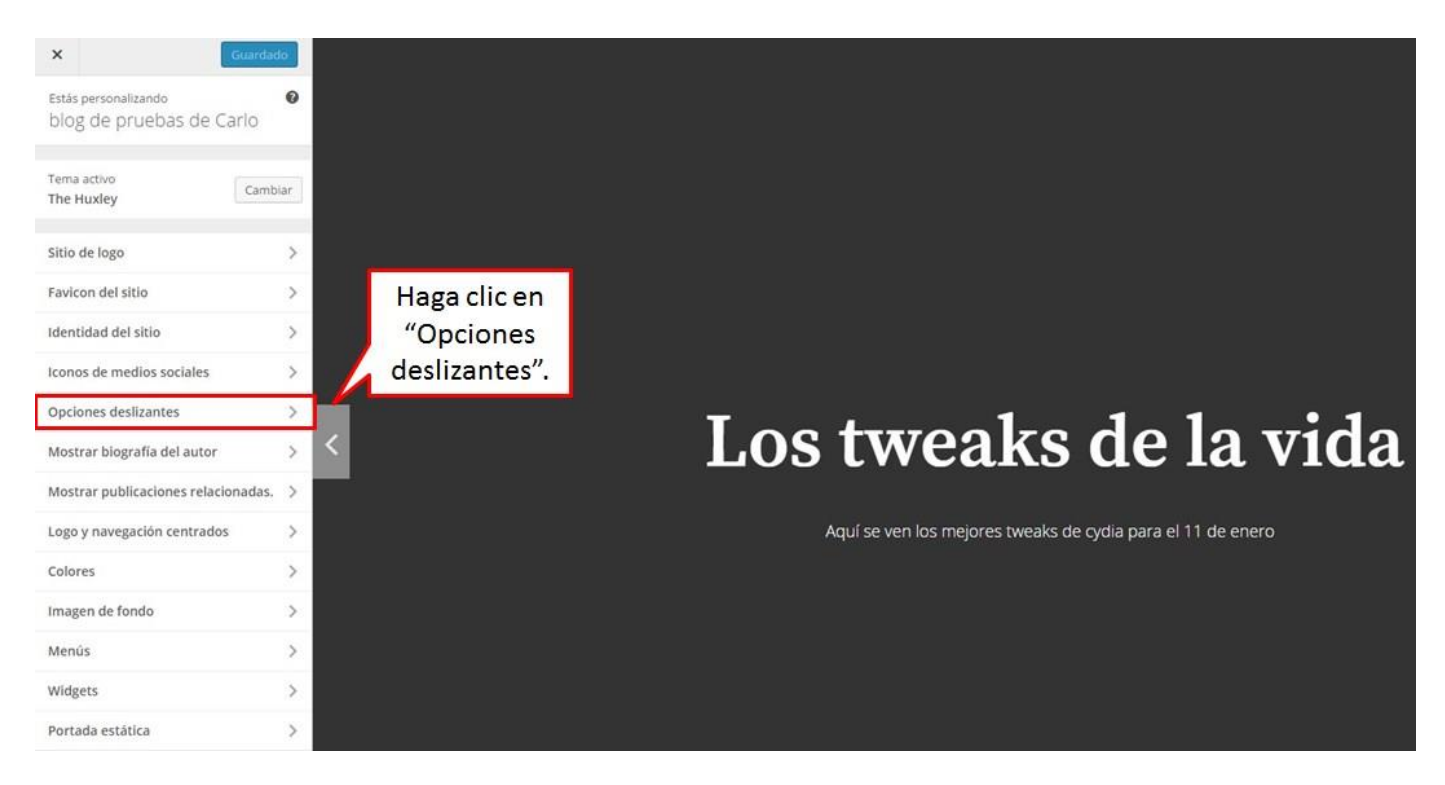

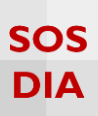

Se presentan distintas opciones para el deslizante. En los efectos de transición están las opciones: Horizontal (por defecto), Vertical, Tile Slide, Blinds y shuffle.

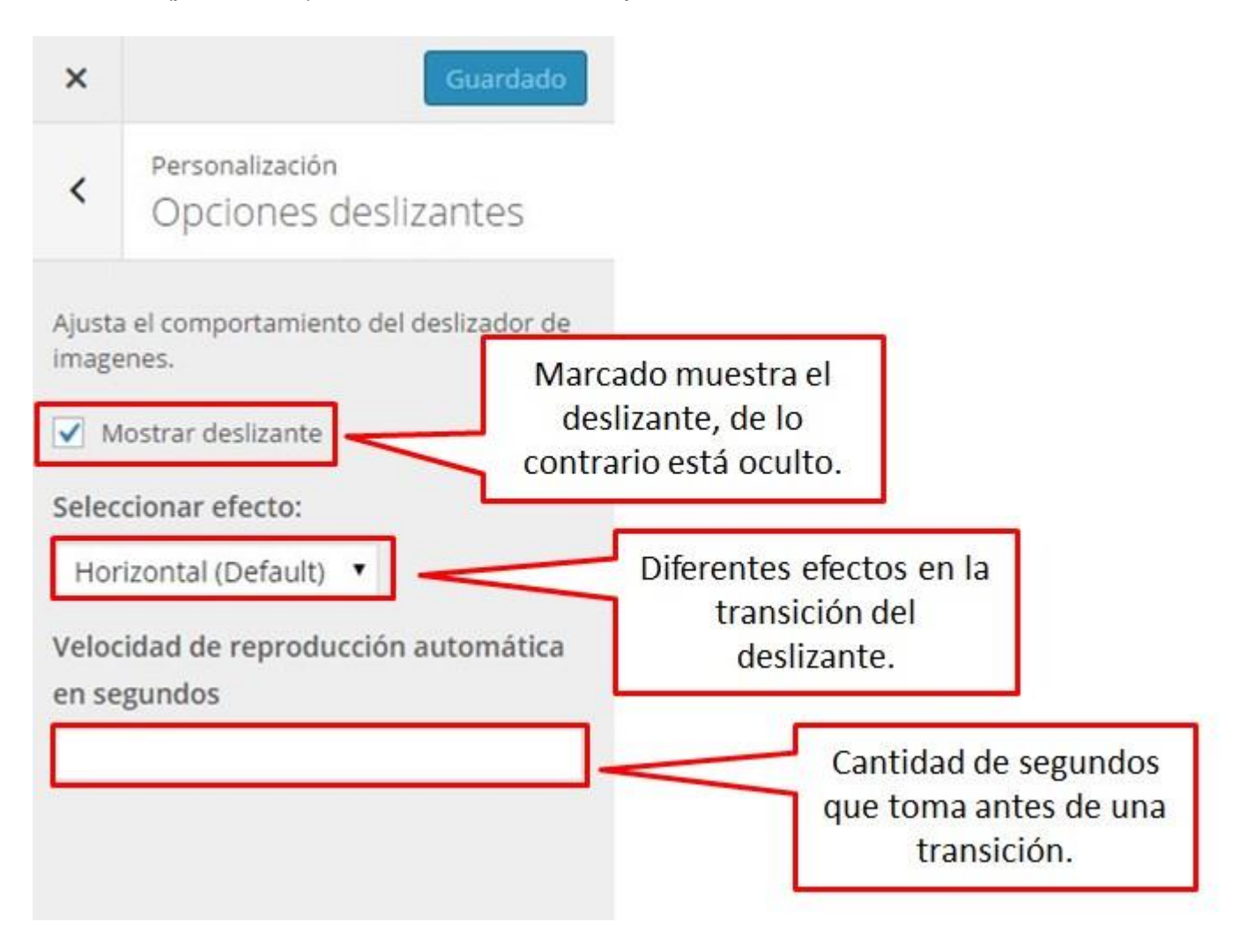

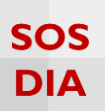

#### Mostrar biografía del autor

Haga clic en la sección "Mostrar biografía del autor" para cambiar la visibilidad de la biografía del autor.

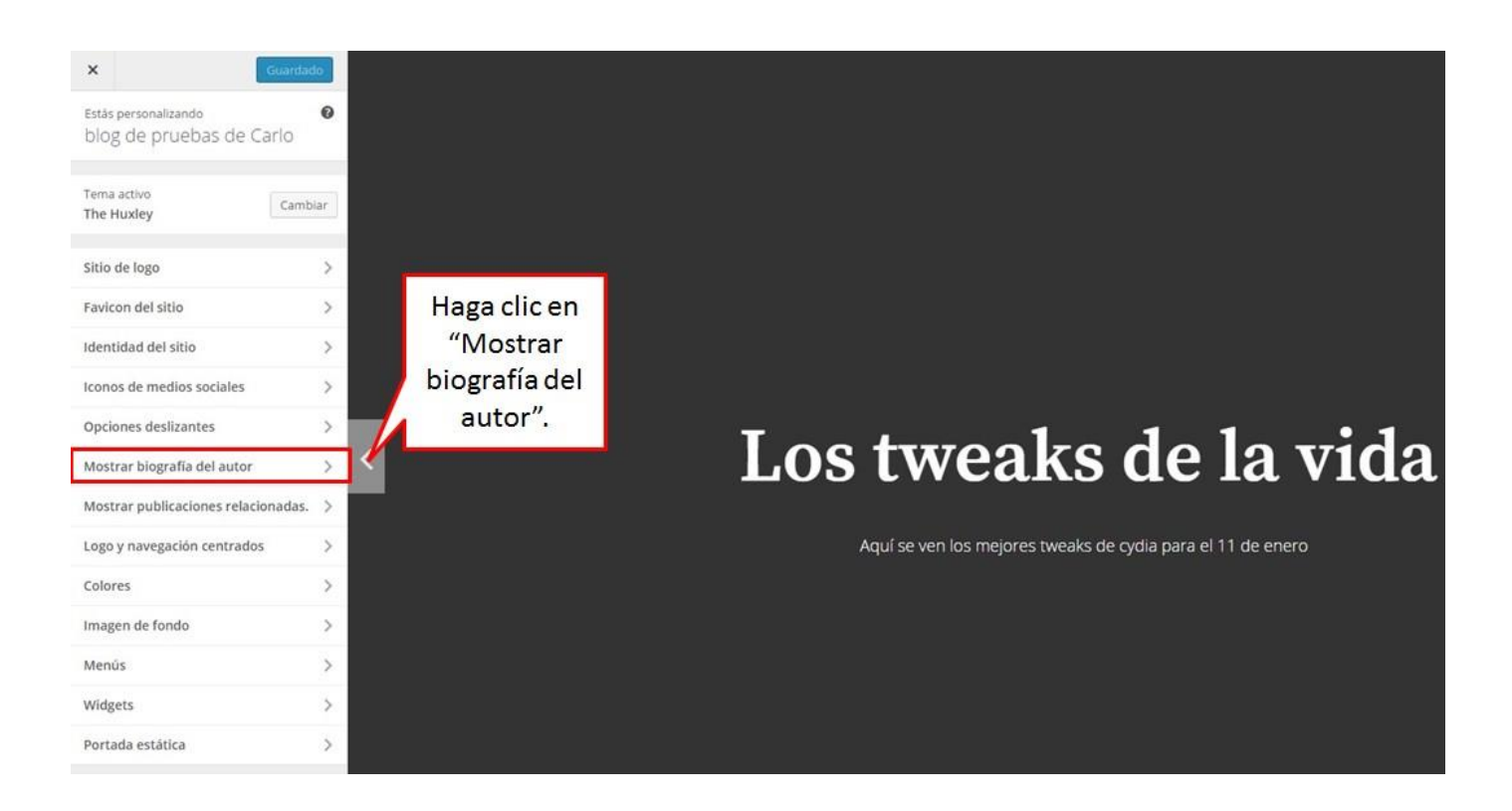

Se mostrará la casilla de "Mostrar biografía del autor", al ser marcada se muestra la información del autor al final de las publicaciones, en caso contrario, se oculta.

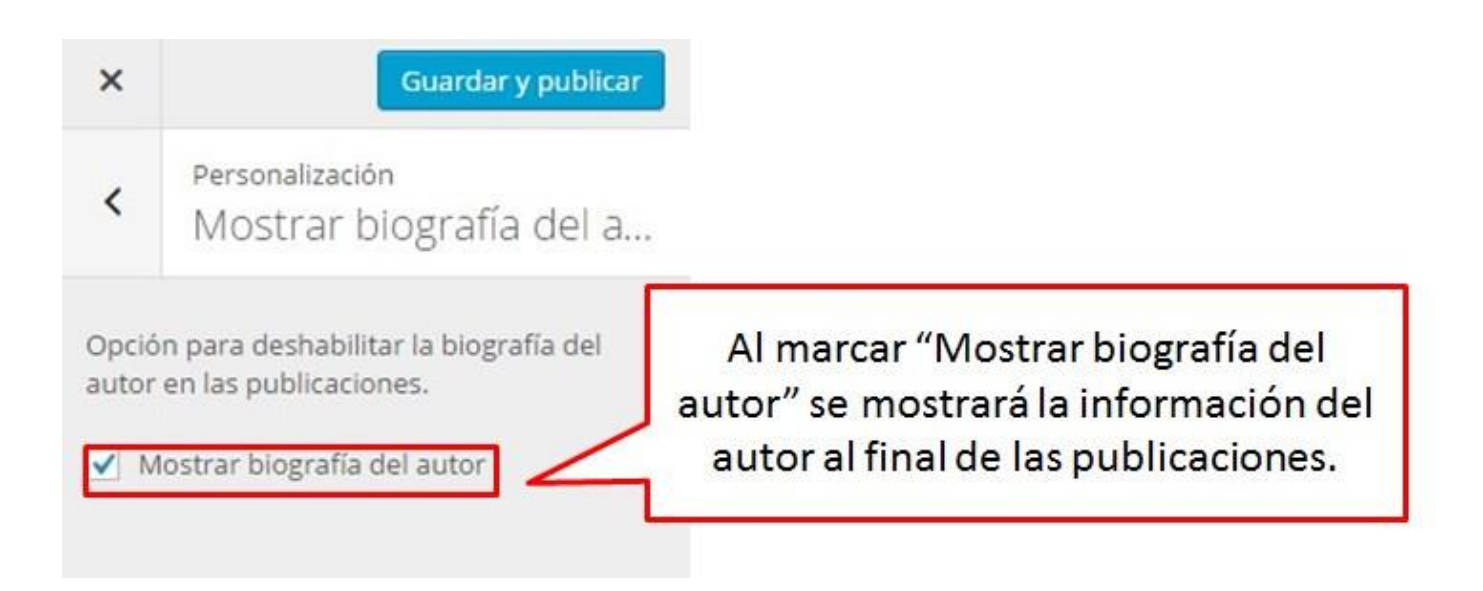

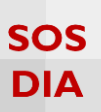

#### Mostrar publicaciones relacionadas

Haga clic en la sección "Mostrar publicaciones relacionadas" para cambiar la visibilidad de las publicaciones relacionadas.

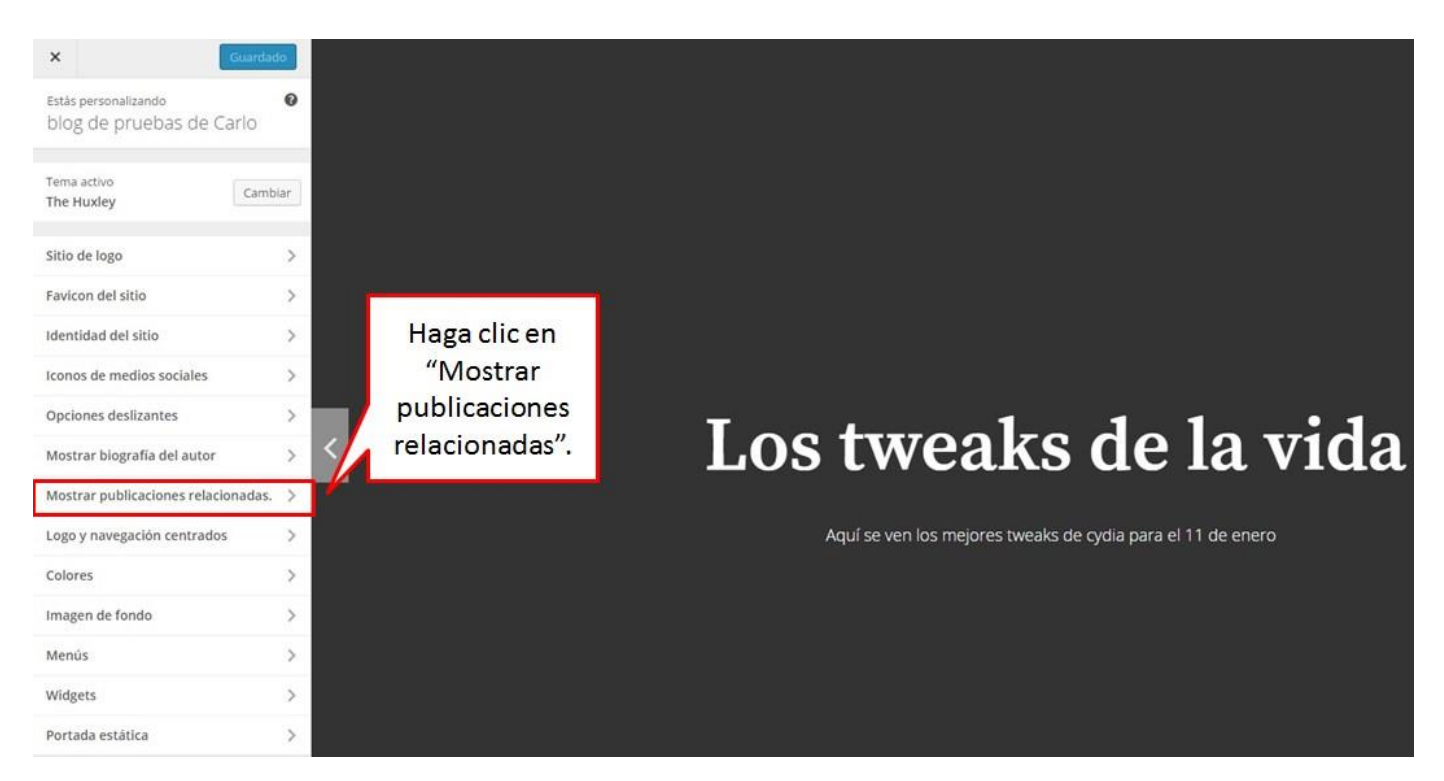

Se mostrará la casilla de "Mostrar publicaciones relacionadas", al ser marcada se muestra publicaciones relacionadas al final de la publicación en la que se encuentre, en caso contrario, se oculta.

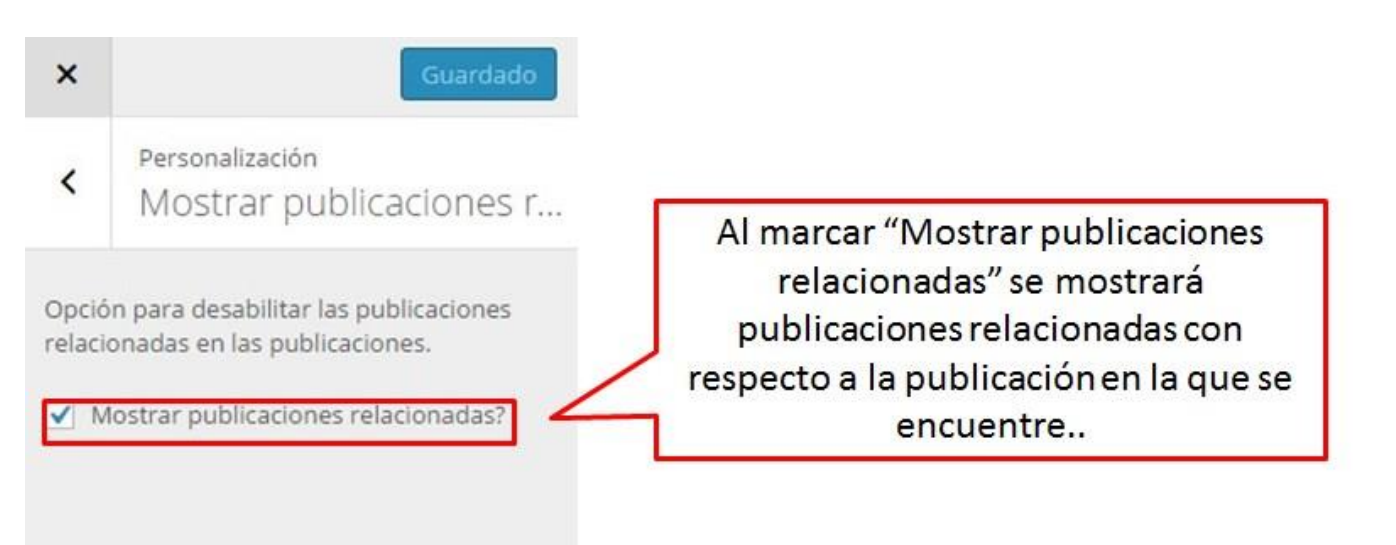

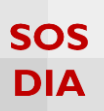

#### Logo y navegación centrados

Haga clic en la sección "Logo y navegación centrados" para cambiar la posición del logo y la navegación.

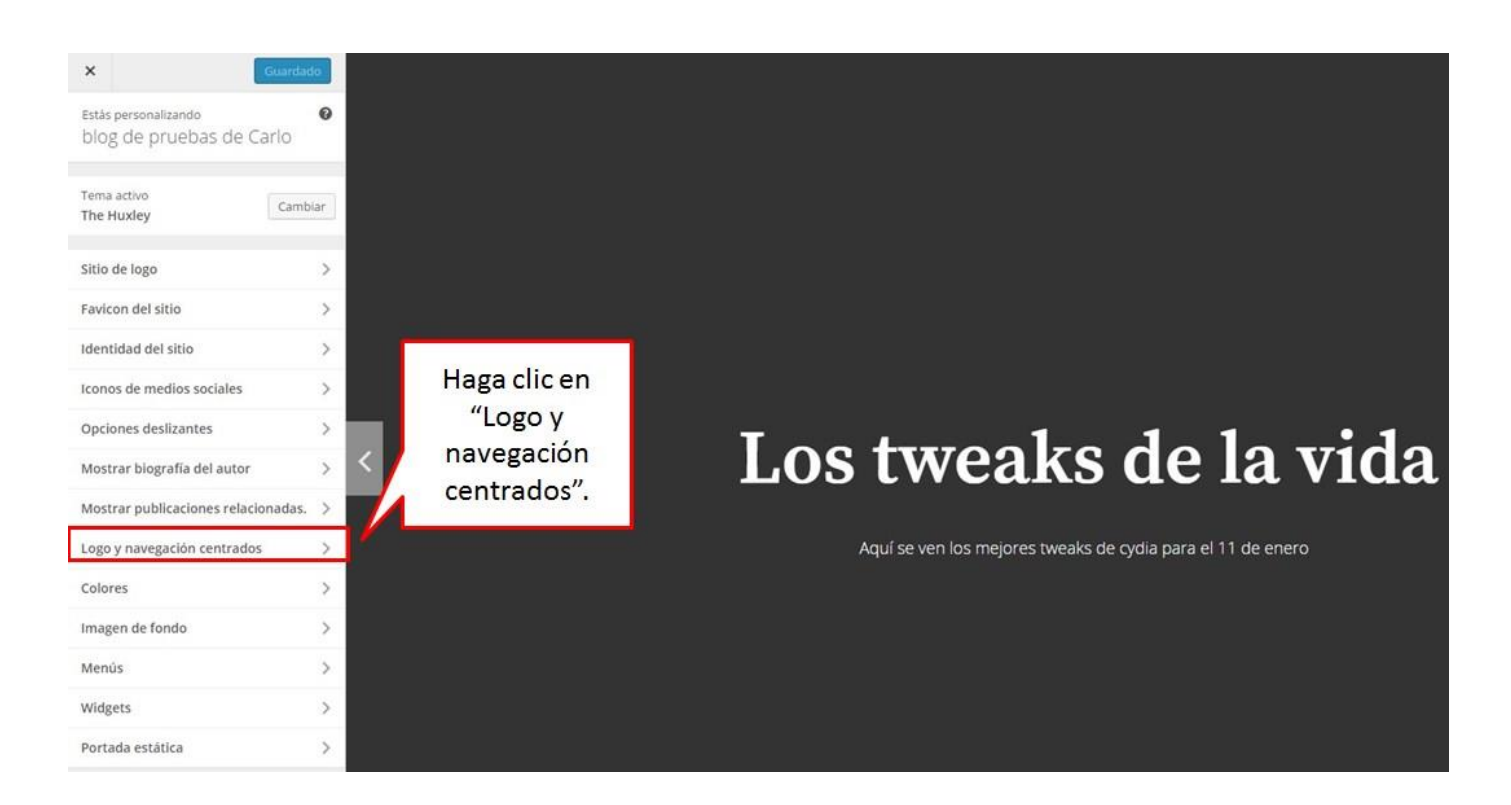

Se mostrará la opción de centrar la navegación y el logo.

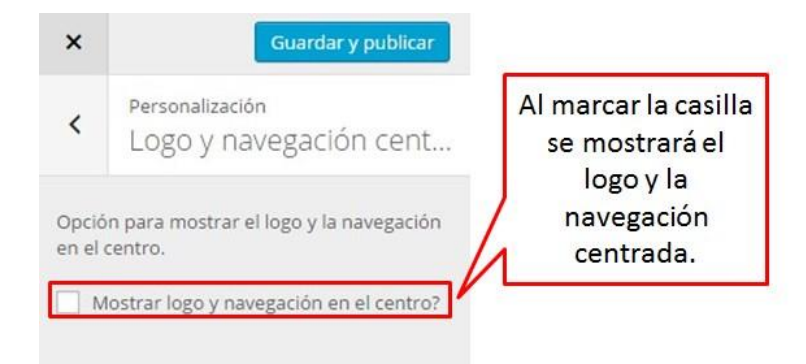

# **BLOG DE PRUEBAS DE CARLO**

ACERCA DE 🛛 🕈 🕑

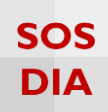

#### Una vez marcada la casilla, el resultado se verá de la siguiente manera:

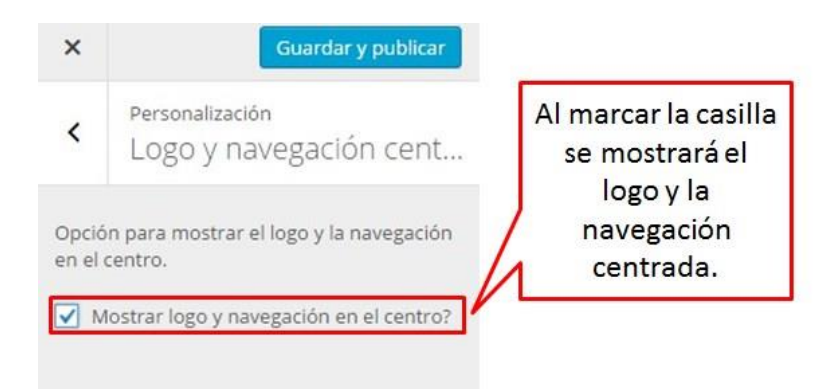

# **BLOG DE PRUEBAS DE CARLO**

ACERCA DE 🕴 🕤

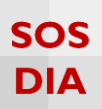

#### Colores

Haga clic en la sección "Colores" para empezar a cambiar los colores utilizados en el sitio.

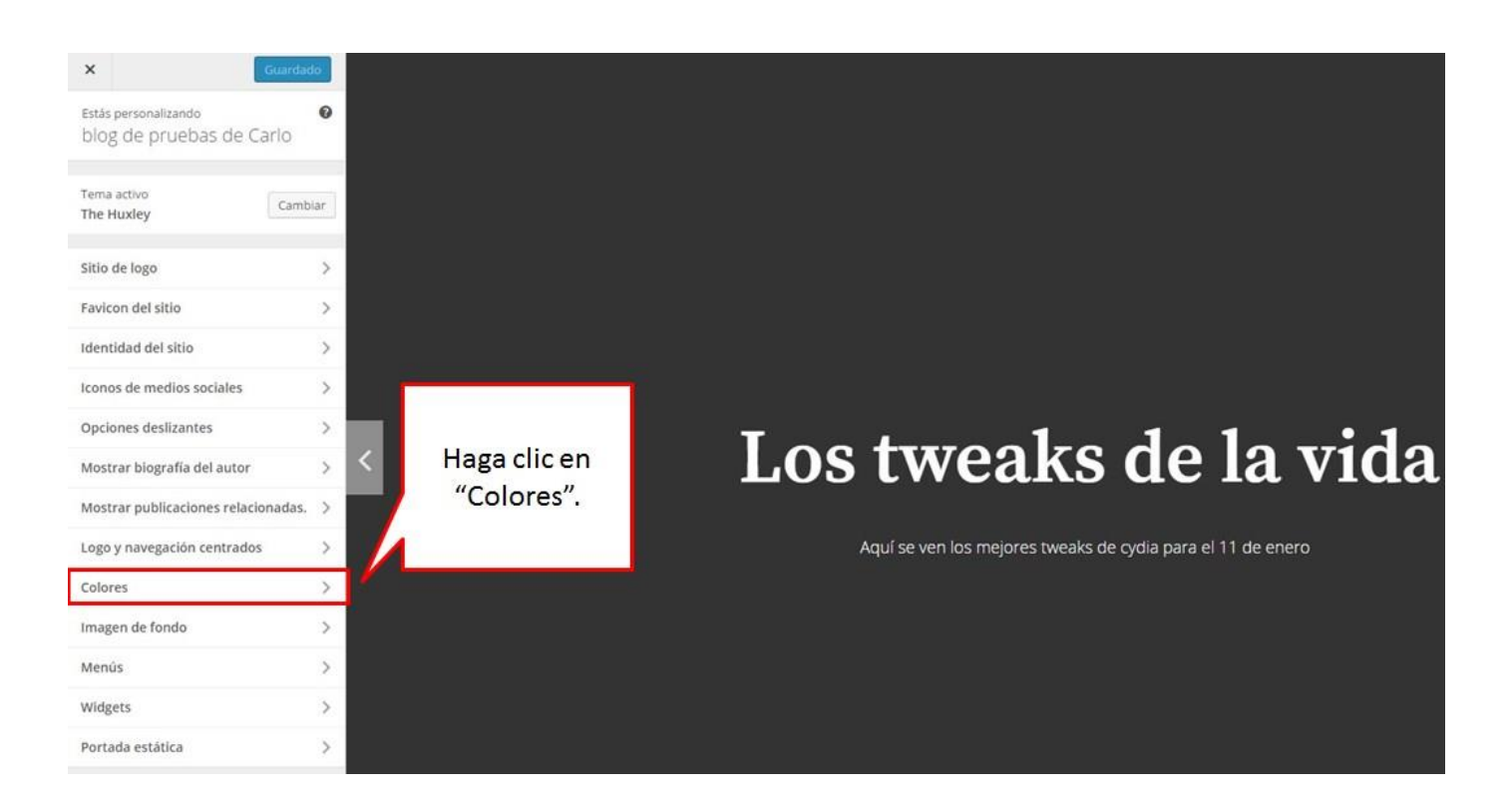

#### Se muestra la opción de cambiar el color de fondo.

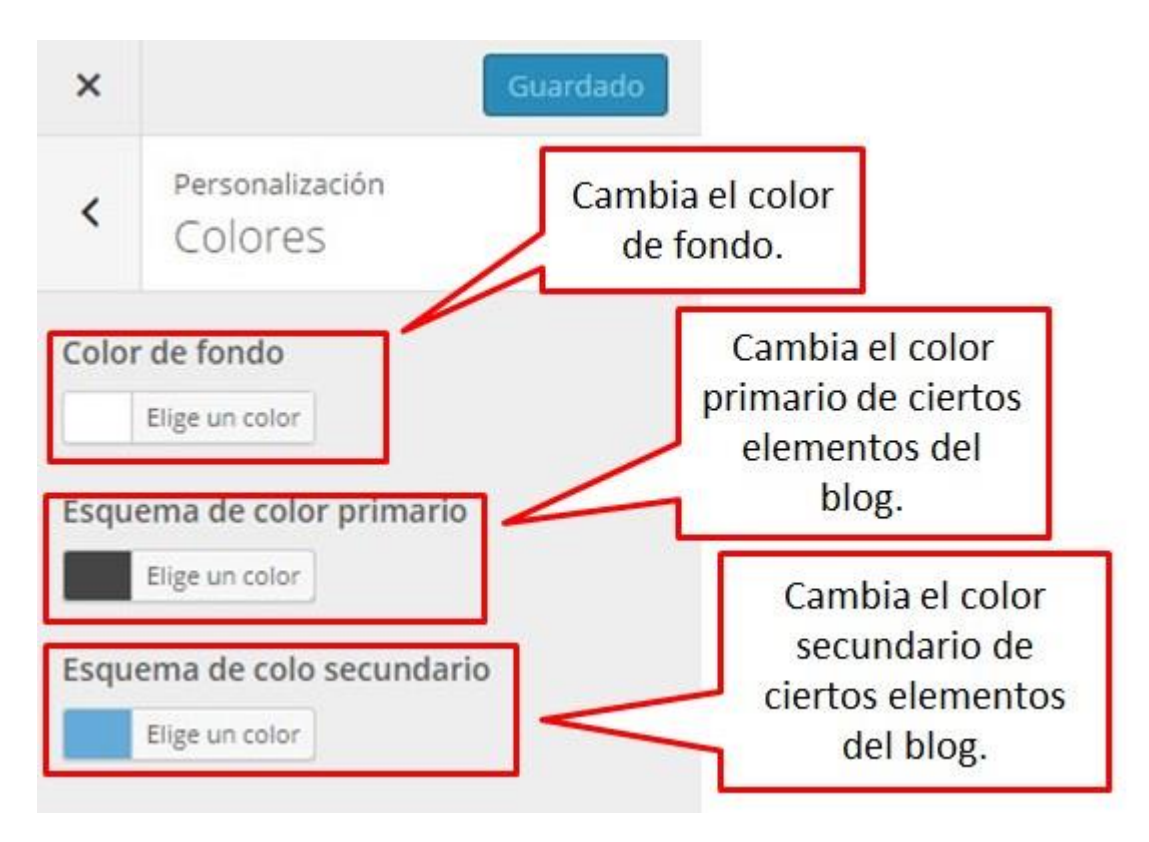

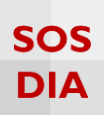

Al escoger un color se muestra una paleta de colores, donde podrá escoger el color o ingresar el código en hexadecimal del color deseado.

| ×           | Guardar y publicar                       |                                                                |
|-------------|------------------------------------------|----------------------------------------------------------------|
| <           | Personalización<br>Colores               | Se permite<br>establecer el                                    |
| Colo<br>#dd | Color actual                             | código<br>hexadecimal<br>del color.                            |
|             |                                          | Se permite<br>establecer el<br>color de<br>manera<br>dinámica. |
| Esqu        | ema de color primario                    |                                                                |
| Esqu        | ema de colo secundario<br>Elige un color |                                                                |

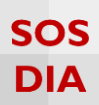

#### Una vez establecido el color de fondo, la modificación del color se muestra en el área de cambio.

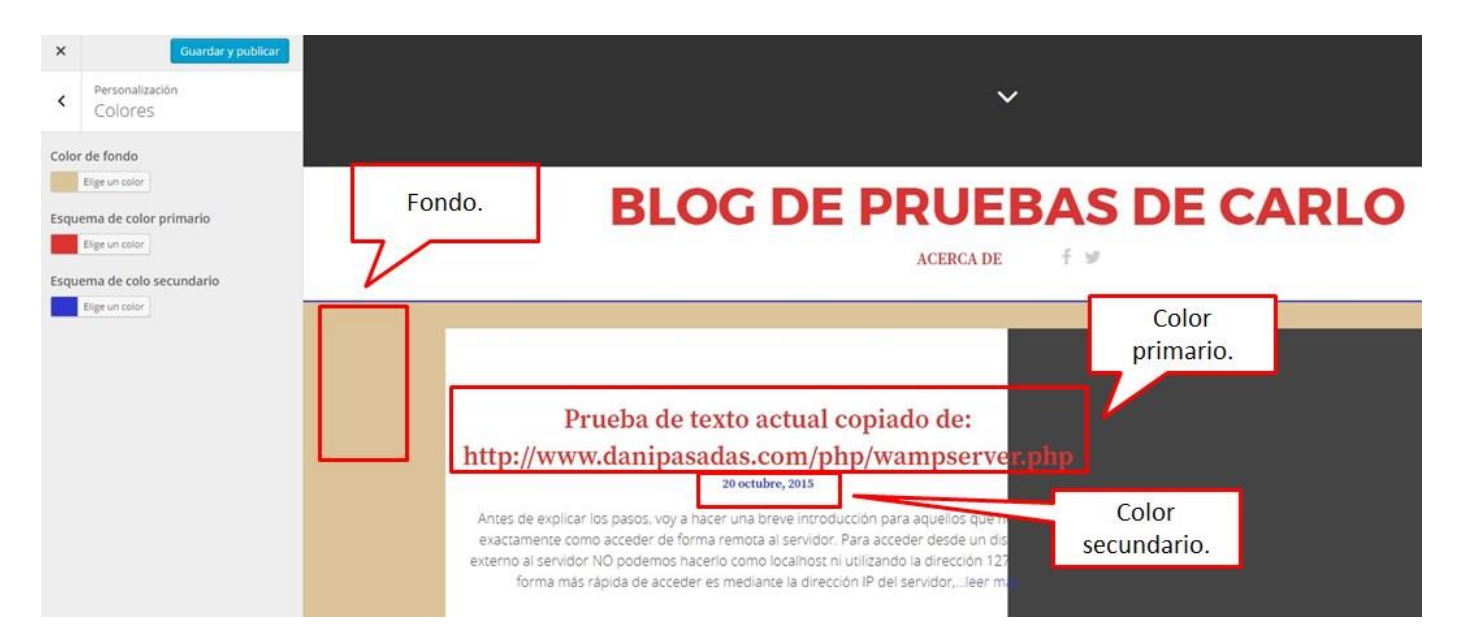

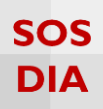

#### Imagen de fondo

Haga clic en la sección "Imagen de fondo" para cambiar la imagen de fondo del sitio.

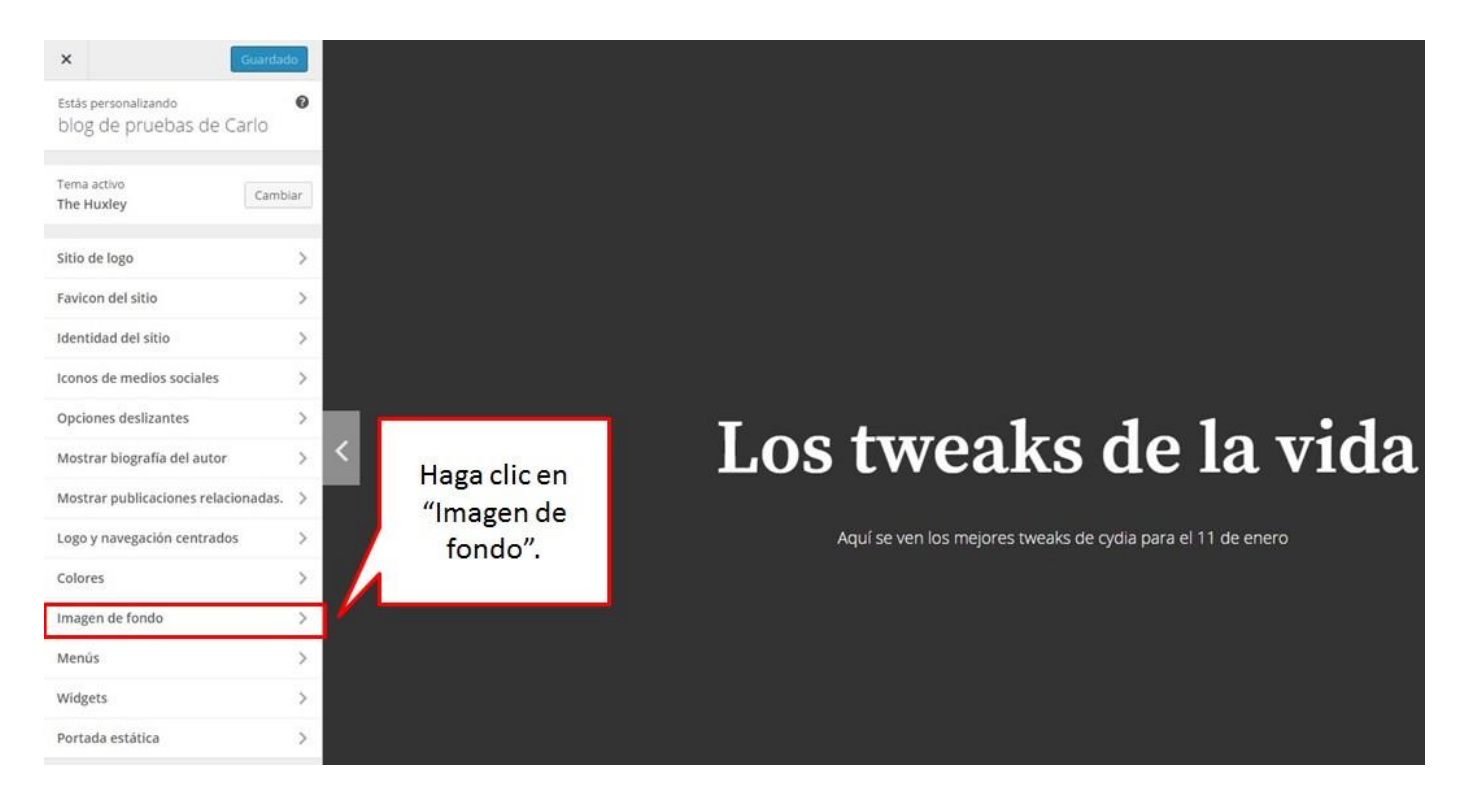

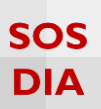

Dentro de "Imagen de fondo" se mostrará la opción de seleccionar una imagen o dejar el blog sin imagen de fondo, pero con el fondo de color entero.

| Haga clic para<br>seleccionar una<br>imagen y sea<br>agregada de<br>fondo. |
|----------------------------------------------------------------------------|
|                                                                            |
|                                                                            |
|                                                                            |

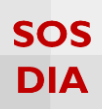

Una vez escogida la imagen te muestra varias opciones extras.

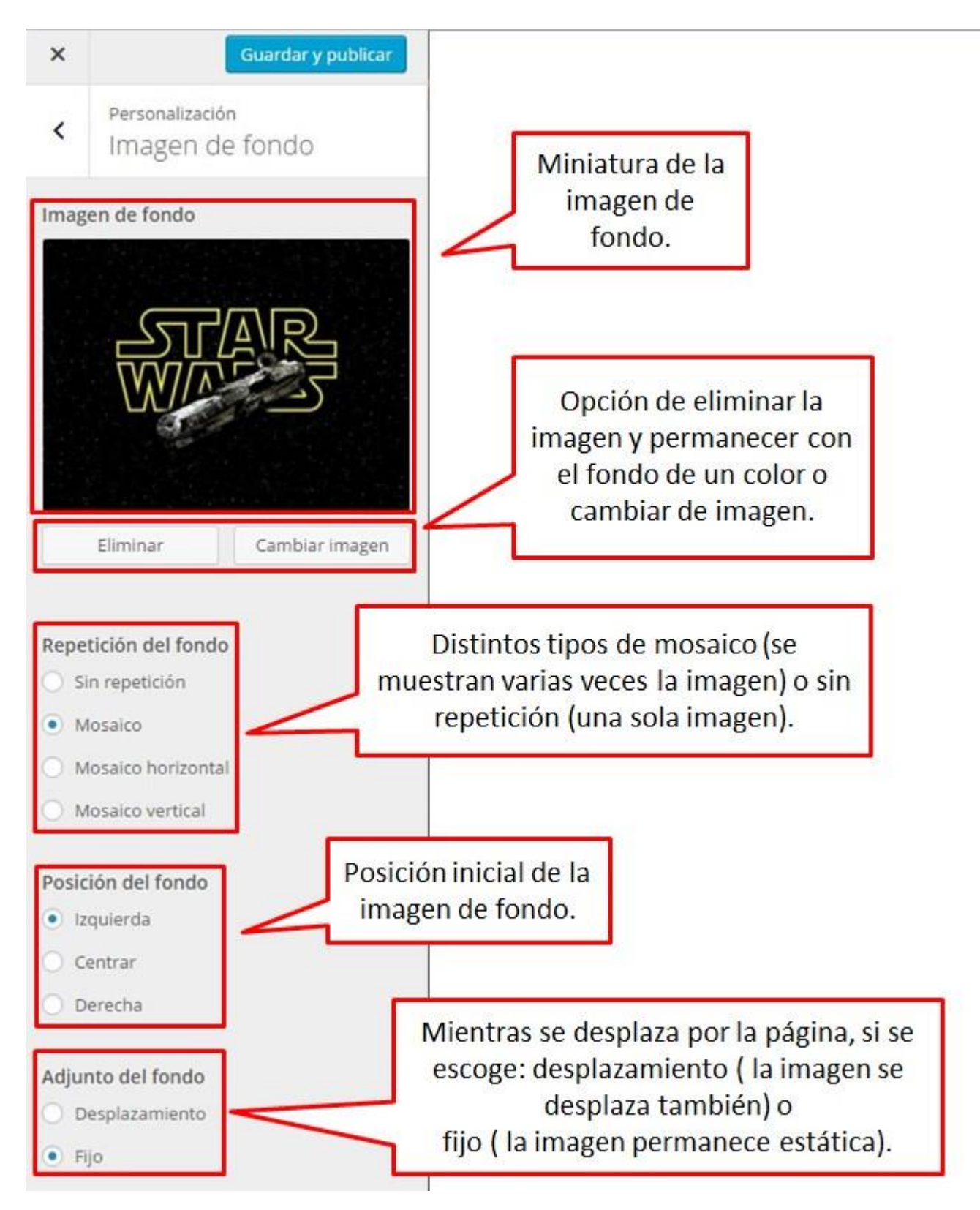

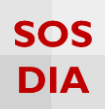

#### Menús

Haga clic en la sección "Menús" para poder crear y cambiar los menús.

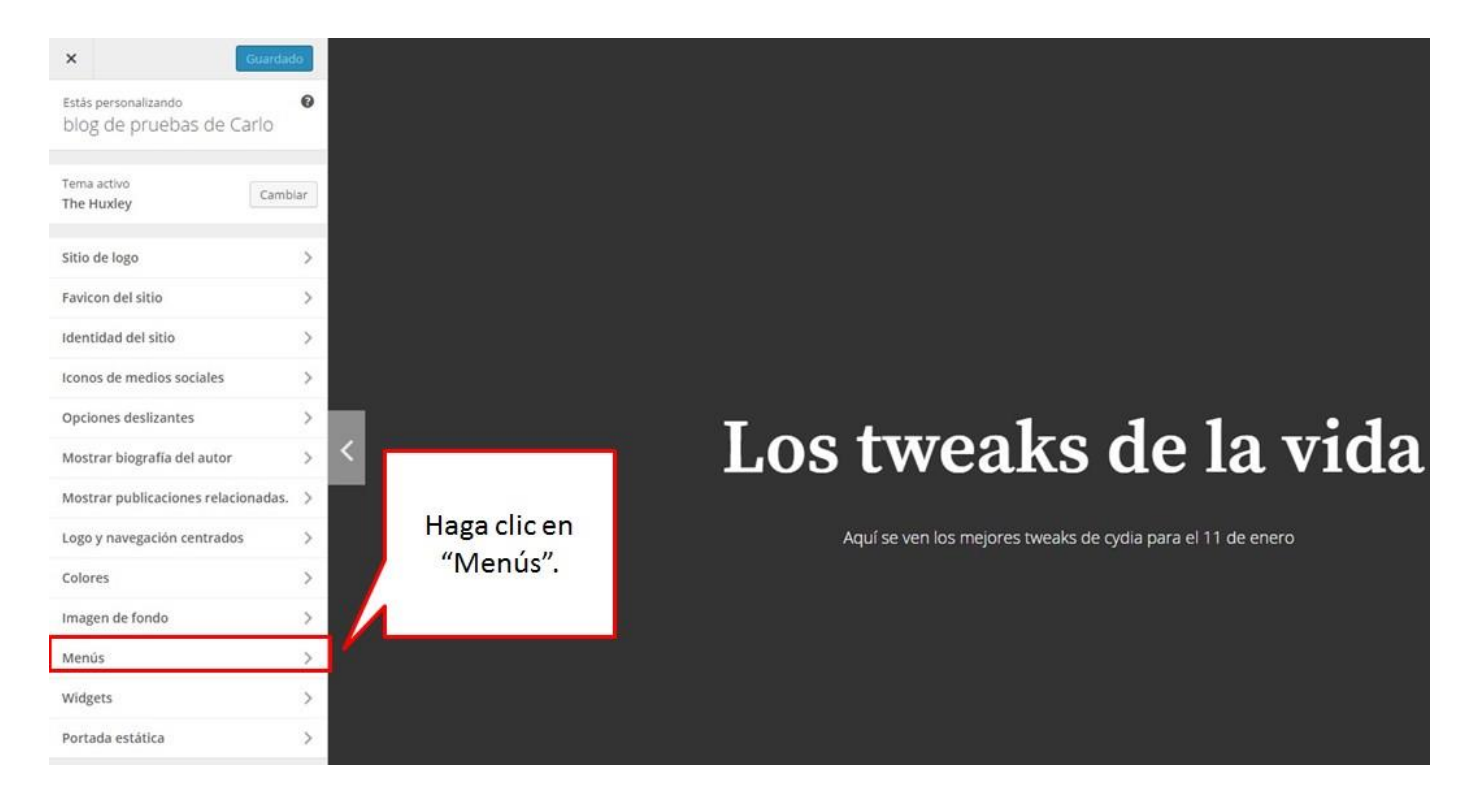

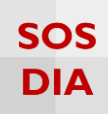

Se puede agregar un menú personalizado nuevo.

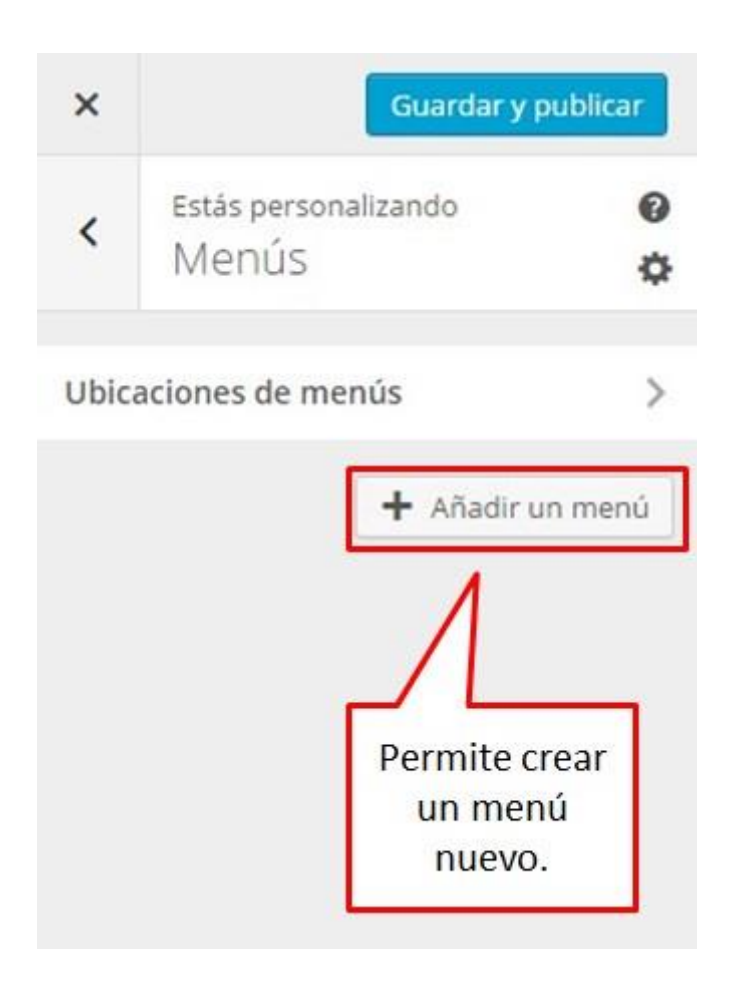

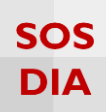

Se le asigna un nombre y se crea para agregarlo al blog.

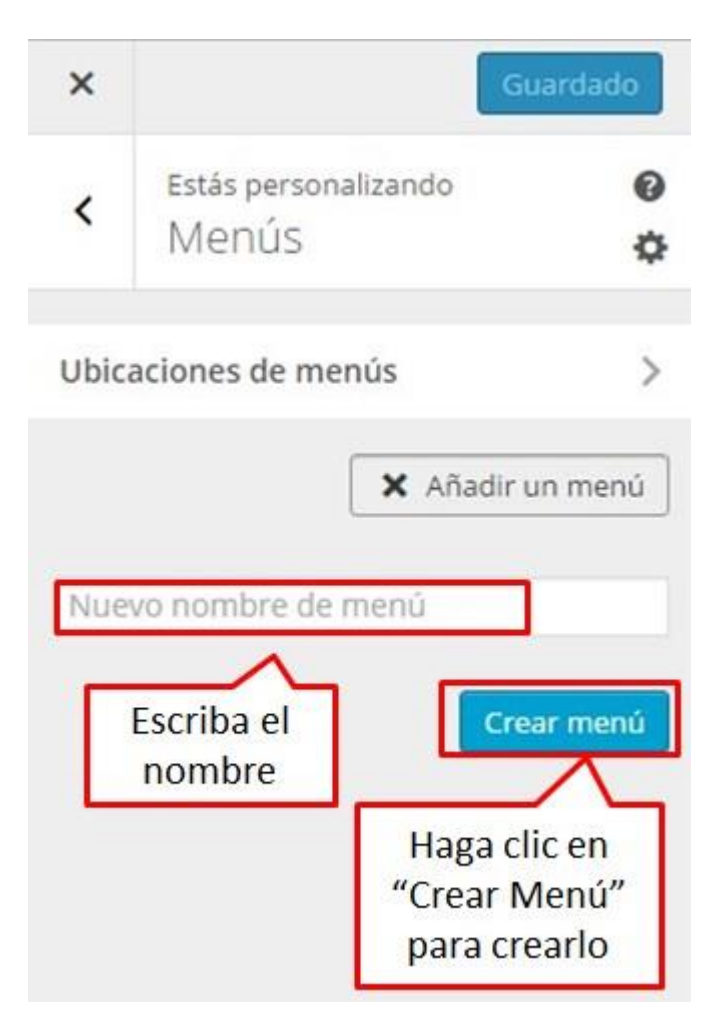

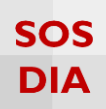

Una vez creado el menú, se le puede agregar ítems.

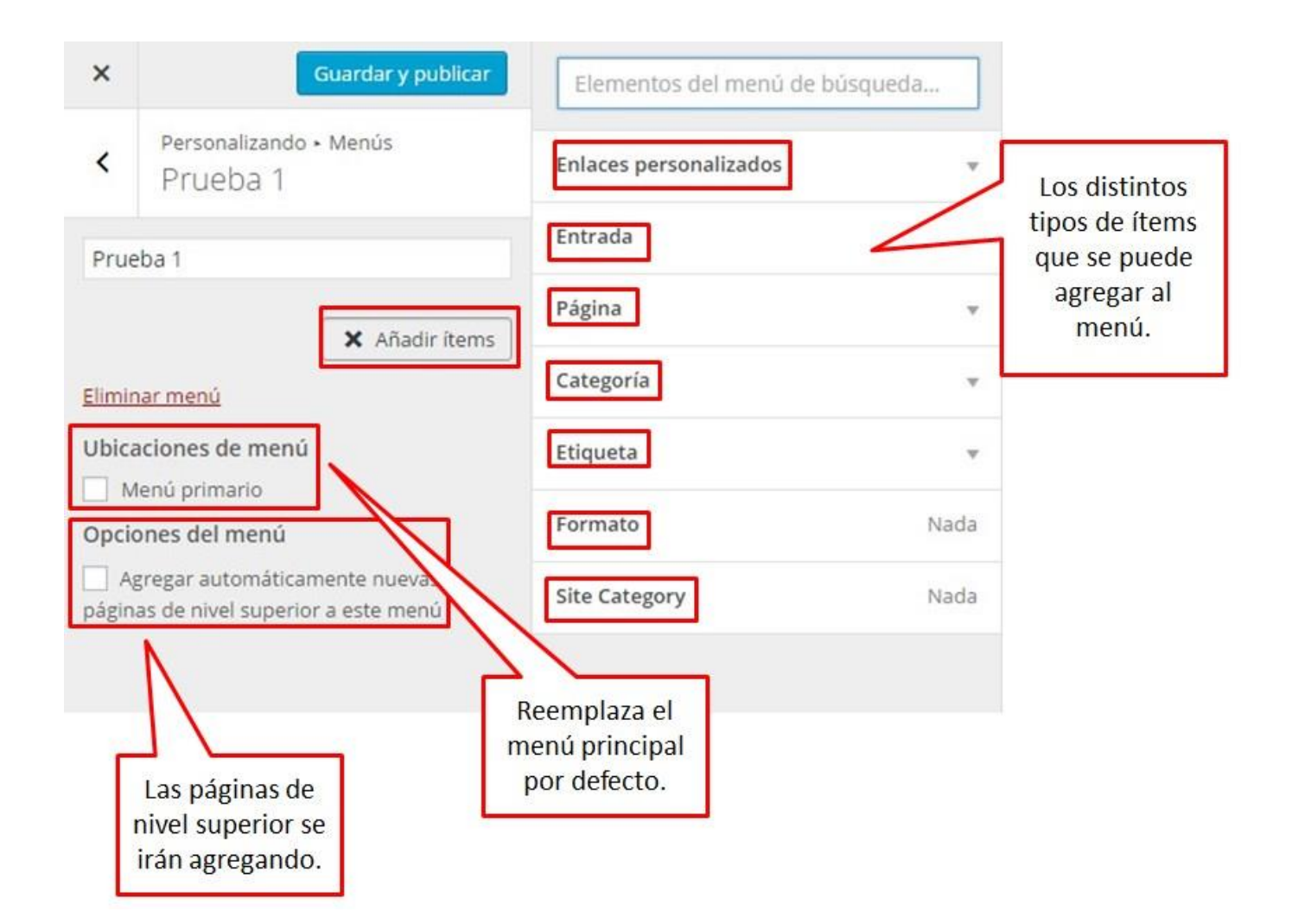

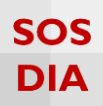

Se pueden agregar los ítems que se desee.

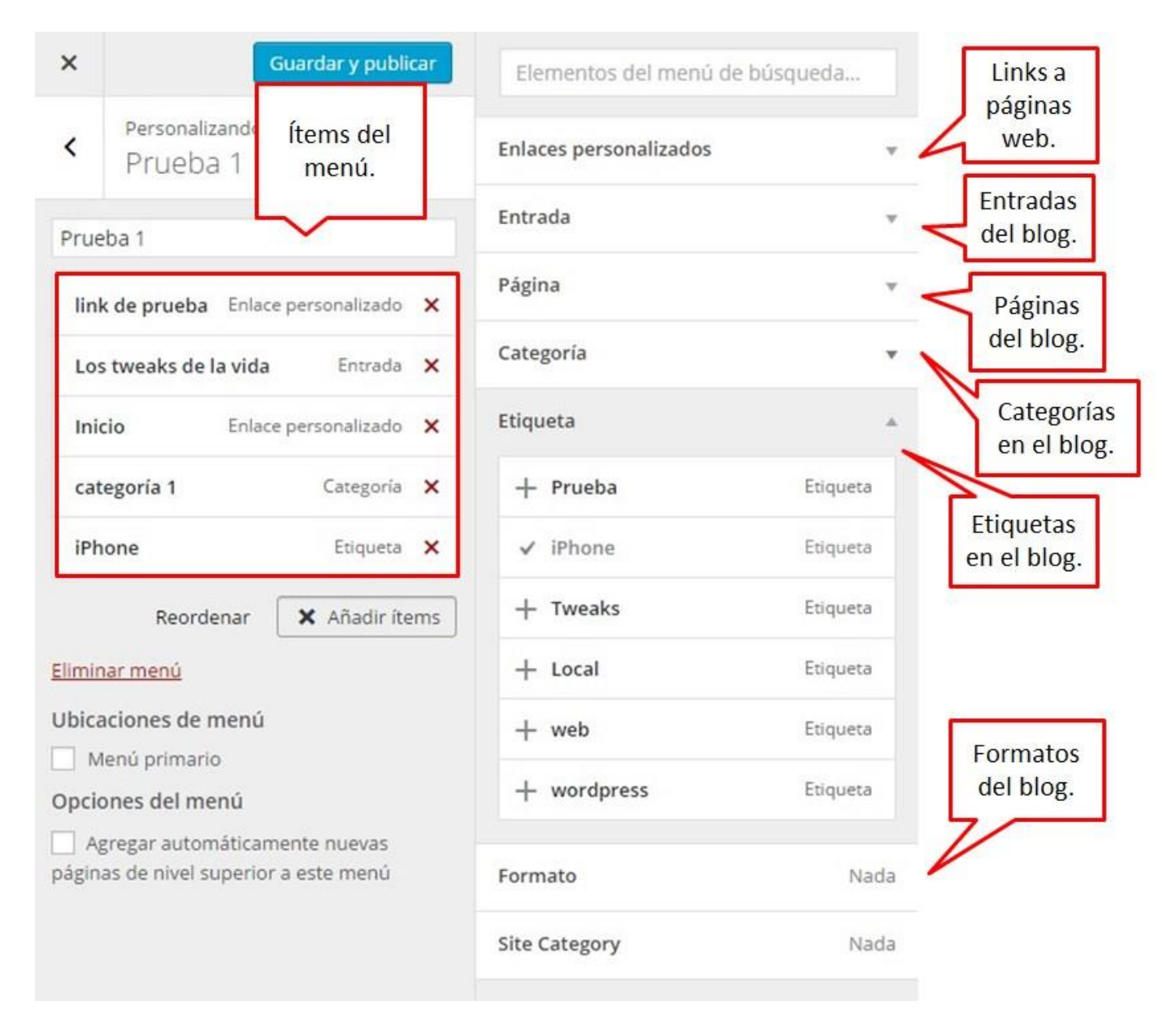

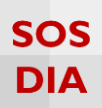

#### Widgets

Haga clic en la sección "Widgets" para poder crear y cambiar los widgets dentro del blog.

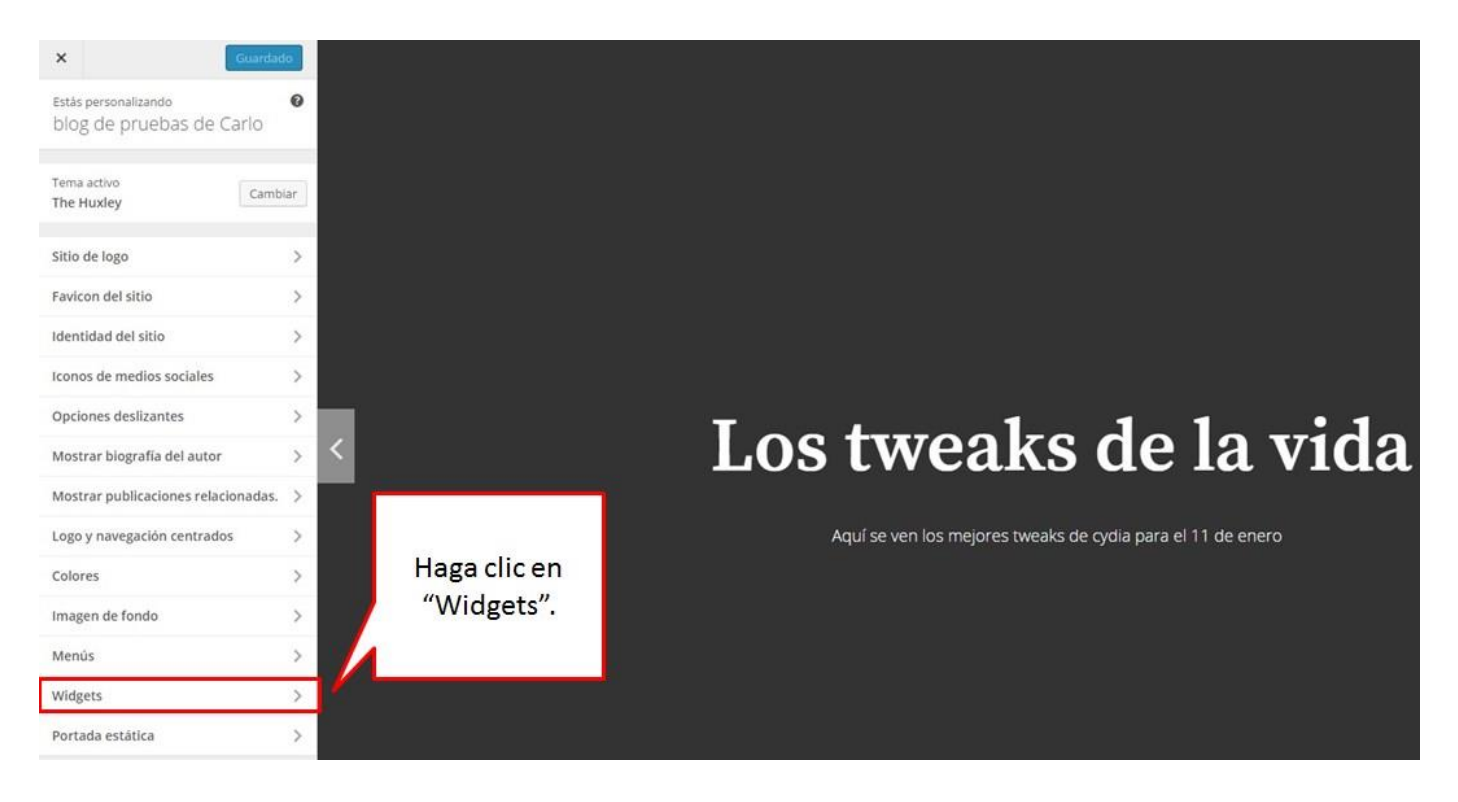

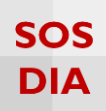

Se mostrará dónde puede agregar los widgets.

| ×                                 | Guardar y put                    | olicar |                                         |
|-----------------------------------|----------------------------------|--------|-----------------------------------------|
| < Estás personalizando<br>Widgets |                                  | 0      | Posición                                |
| Área<br>págiı                     | de widget menú de pie de<br>na 1 |        | donde se<br>permiten los<br>widgets.    |
| Área<br>págiı                     | de widget menú de pie de<br>na 2 |        | 1/                                      |
| Área<br>págiı                     | de widget menú de pie de<br>na 3 | >      | /                                       |
| Área<br>págiı                     | de widget menú de pie de<br>na 4 |        | Haga clic en<br>donde desee<br>tener un |

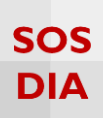

Una vez seleccionada una posición donde agregar widgets, se permite agregar nuevos o cambiar de posición los widgets ya existentes arrastrándolos a otra posición.

| ×                  | Gua                                       | ardado |                                                                 |
|--------------------|-------------------------------------------|--------|-----------------------------------------------------------------|
| <                  | Personalizando ∙ Widgets<br>Barra lateral |        |                                                                 |
| Bus                | scar                                      | Ŧ      | Se muestran los<br>widgets agregados.                           |
| Entradas recientes |                                           | v      |                                                                 |
| Cor                | mentarios recientes                       | v      |                                                                 |
| Arc                | hivos                                     | Ŧ      |                                                                 |
| Cat                | Categorías                                |        |                                                                 |
| Nu                 | be de etiquetas: Etiquetas                | v      |                                                                 |
| Rat                | tingDIA: Top 5                            | v      |                                                                 |
| Vot                | tingDIA: Más votados                      | Ψ.     |                                                                 |
| Sim                | nple Links: Enlaces                       | ×.     |                                                                 |
| Me                 | nú personalizado                          | ¥      | Haga clic en "Añadir un<br>widget" para agregar más<br>widgets. |

# SOS DIA

### Se puede agregar los widgets de la lista de widgets disponibles.

| ×   | Guardar y p                                                                                                    | ublicar     | Buscar widgets                                                                                                    |
|-----|----------------------------------------------------------------------------------------------------|-------------|----------------------------------------------------------------------------------------------------|
| <   | <ul> <li>Personalizando • Widgets<br/>Barra lateral</li> <li>Buscar •</li> <li>Entradas recientes •</li> </ul> |             | Comentarios recientes<br>Los comentarios más recientes de tu<br>sitio.                                                                        |
| Bu  |                                                                                                    |             | + Contador de visitantes al blo<br>Muestra el total de visitas que el blog<br>ha tenido                                                       |
| Co  | mentarios recientes<br>chivos                                                                                  | · ,         | Entradas recientes Las entradas más recientes de tu sitio. Permite                                                                            |
| Ca  | Categorias 👻                                                                                                   |             | Global Site Tags<br>Mostrar etiquetas de todos los blogs                                                                                      |
| Nu  | ibe de etiquetas: Etiquetas<br>tingDIA: Top 5                                                                  | · •         | <ul> <li>Menú personalizado</li> <li>Añade un menú personalizado a tu barra lateral.</li> <li>Menú personalizado a tu disponibles.</li> </ul> |
| Vo  | VotingDIA: Más votados v                                                                                       |             | Meta<br>Acceder, RSS y enlaces de<br>WordPress.com.                                                                                           |
| Sin | nple Links: Enlaces<br>Reordenar X Añadir un                                                                   | ▶<br>widget | Nube de etiquetas<br>Nube de tus etiquetas más<br>utilizadas.                                                                                 |
|     |                                                                                                    | ,           | Publicaciones más visitadas<br>Muestra las publicaciones más<br>visitadas en el blog                                                          |
|     |                                                                                                    |             | Páginas<br>Una lista de las páginas de tu sitio.                                                                                              |
| -   |                                                                                                    |             | + RatingDIA                                                                                                    |

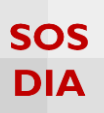

## Portada estática

Haga clic en la sección "Portada estática" para poder establecer el comportamiento de la portada.

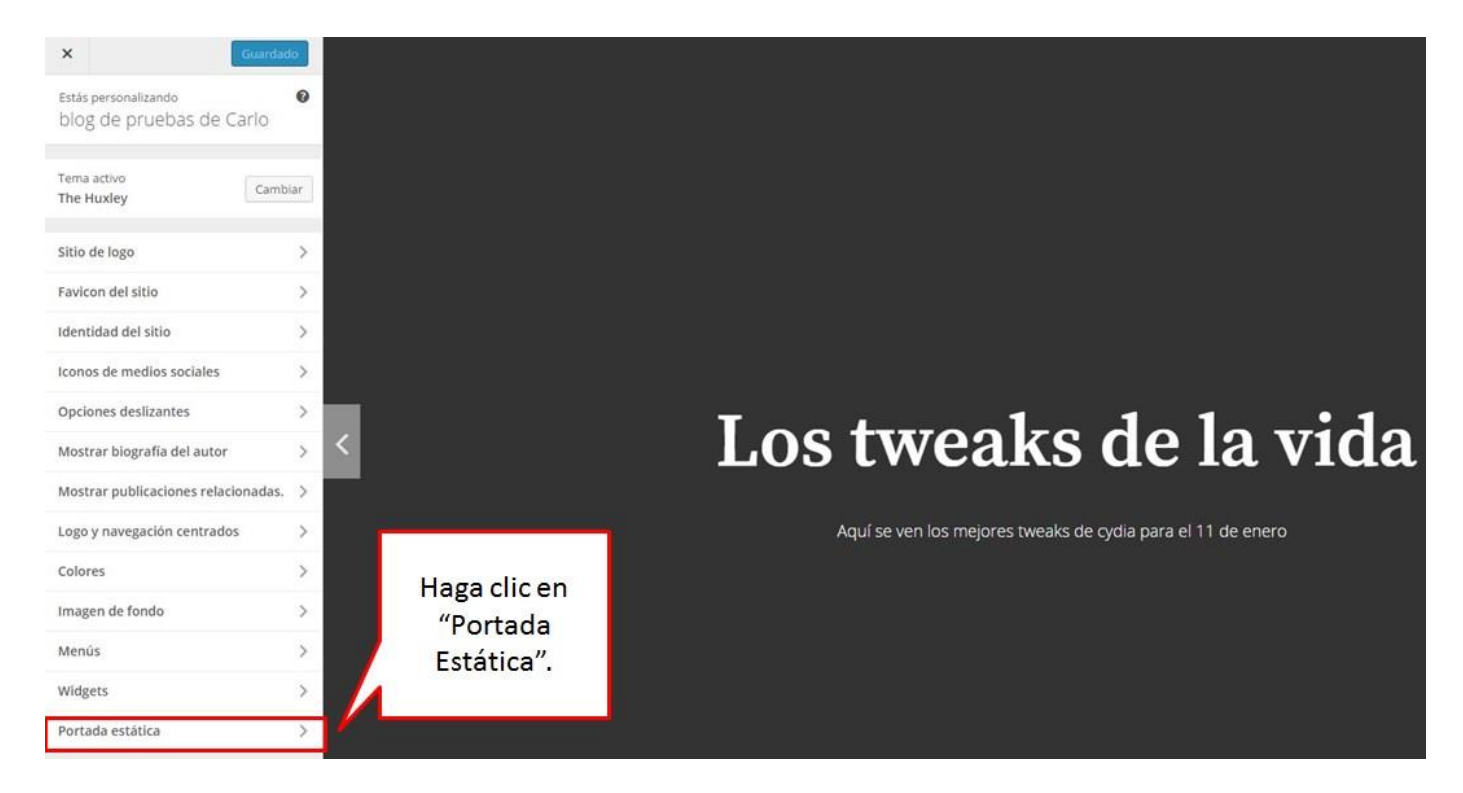

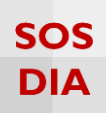

Se muestra 2 opciones para la portada.

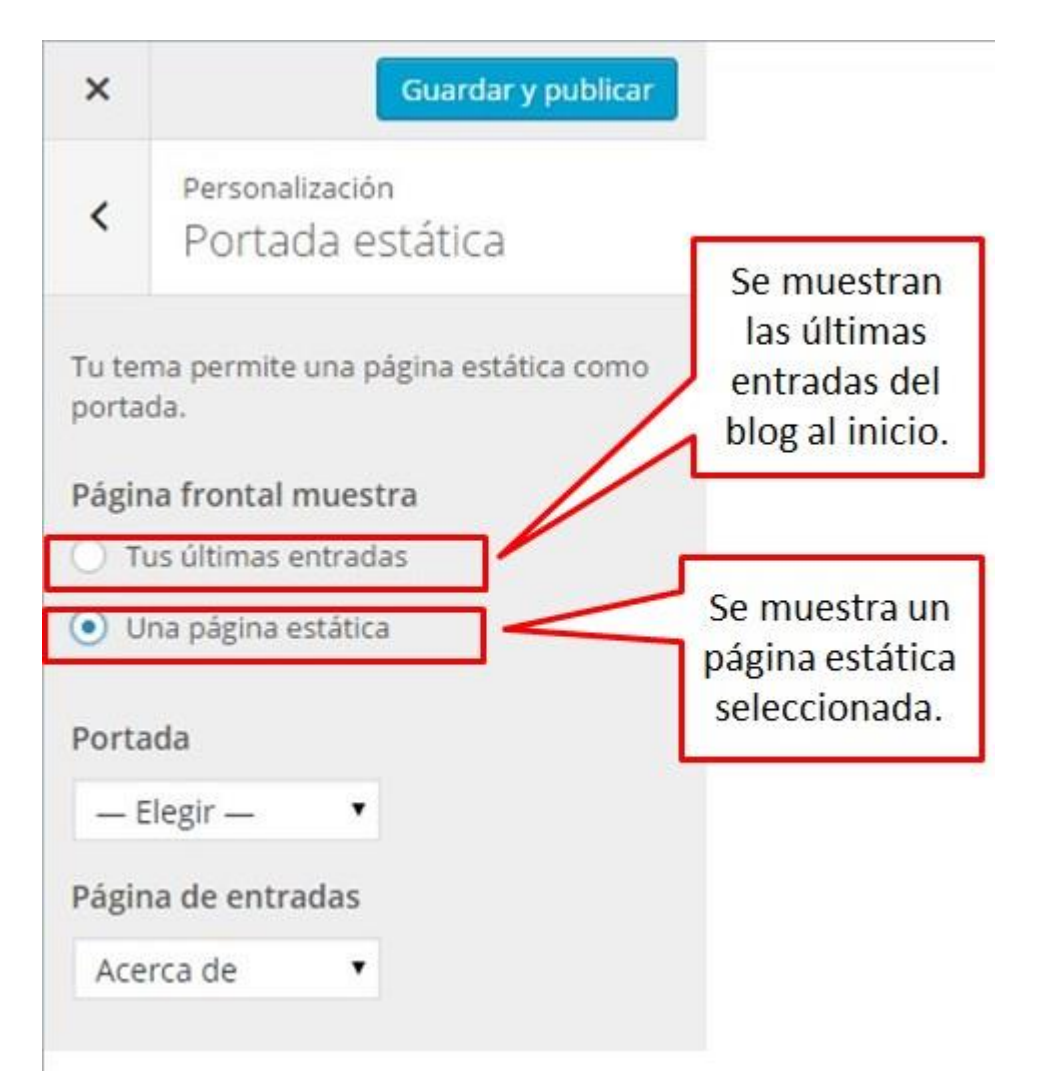